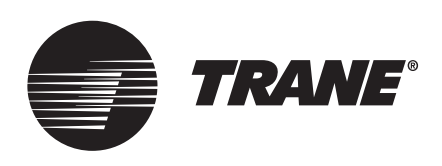

# Programming Guide IntelliPak<sup>™</sup> Commercial Self-Contained

# Signature Series, 20-110Ton Modular Series, 20-35Ton

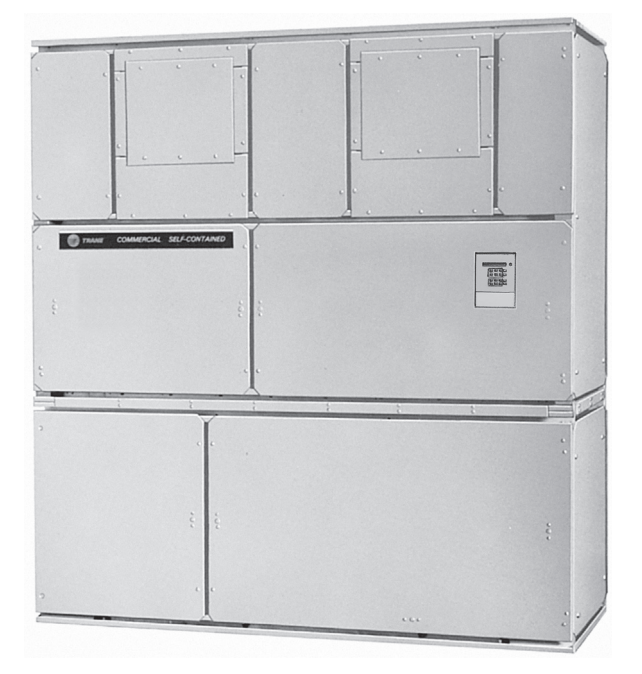

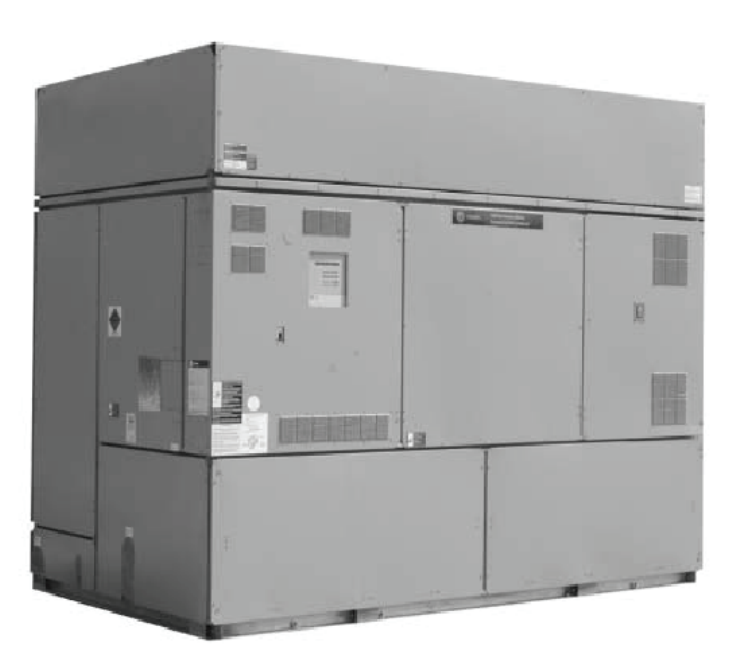

## ASAFETY WARNING

Only qualified personnel should install and service the equipment. The installation, starting up, and servicing of heating, ventilating, and air-conditioning equipment can be hazardous and requires specific knowledge and training. Improperly installed, adjusted or altered equipment by an unqualified person could result in death or serious injury. When working on the equipment, observe all precautions in the literature and on the tags, stickers, and labels that are attached to the equipment.

**PKG-SVP01F-EN** 

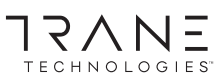

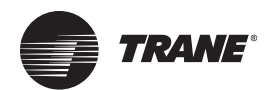

# Warnings, Cautions and Notices

Warnings, Cautions and Notices. Note that

warnings, cautions and notices appear at appropriate intervals throughout this manual. Warnings are provided to alert installing contractors to potential hazards that could result in death or personal injury. Cautions are designed to alert personnel to hazardous situations that could result in personal injury, while notices indicate a situation that could result in equipment or propertydamage-only accidents.

Your personal safety and the proper operation of this machine depend upon the strict observance of these precautions.

Read this manual thoroughly before operating or servicing this unit.

ATTENTION: Warnings, Cautions, and Notices appear at appropriate sections throughout this literature. Read these carefully:

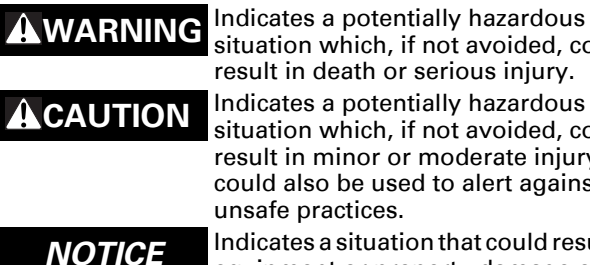

situation which, if not avoided, could result in death or serious injury. Indicates a potentially hazardous situation which, if not avoided, could result in minor or moderate injury. It could also be used to alert against unsafe practices.

Indicates a situation that could result in equipment or property-damage only accidents.

## Introduction

**Note:** One copy of the appropriate service literature (Installation, Owner, and Diagnostic Manual) ships inside the control panel of each unit.

Use this manual for IntelliPak<sup>™</sup> commercial self-contained models SCWF/SIWF, SCRF/SIRF, SCWG/SIWG, and SIWG/ SIRG.

## Overview

This manual is divided into multiple sections based on the unit's human interface (HI) panel format. Each section provides step by step instructions for programming the unit using the HI. In addition, each section provides specific information about the system operating parameters and their related HI screens, in the order they appear when scrolling through the HI.

By carefully following the screen layout in this manual while referencing the HI panel, the user can monitor operating status, set specific operating parameters, and diagnose system problems.

Some screens shown in this manual are dependent on unit options and/or model configuration. Therefore, some screens in this manual may not appear on a particular

unit's human interface panel. Screens that are configuration-dependent are labeled as such. Follow the appropriate steps for each screen as it appears and proceed through each section.

Refer to the table of contents and index for specific topics contained in this manual and supporting manuals.

Complete the "Start-Up" procedures in the applicable Installation, Owner, and Diagnostic (IOD) manual before attempting to operate or service this equipment to minimize the risk of improper operation.

**Note:** The procedures discussed in this manual should only be performed by qualified, experienced HVAC technicians.

## **Revision History**

## **PKG-SVP01F-EN**

• Updated model numbers to include -90, -CO and -C1.

## Trademarks

Echelon, the Echelon logo, 3120, 3150, LON, LonBuilder, NodeBuilder, LonLink, LonMaker, LonManager, LonPoint, LonResponse, LonSupport, LonTalk, LONWORKS, LonUsers and Neuron are registered trademarks of Echelon Corporation.

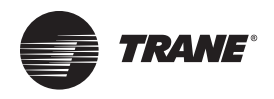

# **Table of Contents**

| Warnings, Cautions and Notices                | . 2      |
|-----------------------------------------------|----------|
| Introduction                                  | . 2      |
| Overview                                      | . 2      |
| Revision History                              | . 2      |
| Trademarks                                    | . 2      |
| General Information                           | . 4      |
| Commonly Used Acronyms                        | . 4      |
| Glossary of Terms                             | . 5      |
| IntelliPak <sup>™</sup> Points List           | . 5      |
| UCM Control System                            | . 5      |
| Programming the Unit                          | . 8      |
| Data Manipulation Keys                        | . 9      |
| Unit Operation Keys                           | 10       |
| Factory Presets                               | 11       |
| Password Protected Screens                    | 13       |
| Programming Status                            | 14       |
| STATUS Menu                                   | 14       |
| Programming SETUP                             | 22       |
| SETUP Menu                                    | 22       |
| SETUP Menu Screens                            | 22       |
| Sensor Source Selections Submenu              | 26       |
| Outside Air Ventilation Setup                 | 27       |
| Ventilation Override Definitions              | 28       |
| GBAS Module I/O Assignments                   | 29       |
| RTM Alarm Output Diagnostic Assignmer Screens | าt<br>30 |
| Temperature Input Calibration                 | 30       |
| Device Charatcteristic Setup Definitions      | 32       |
| Control Algorithm Tuning Parameters           | 35       |
| SETPOINT Menu                                 | 36       |
| Programming Configuration                     | 40       |
| SERVICE MODE Menu                             | 43       |
| DIAGNOSTICS Menu                              | 46       |
| Failure Modes                                 | 48       |
| Diagnostics Types                             | 48       |
| Glossary                                      | 49       |
| Index                                         | 51       |

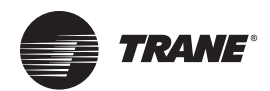

# **General Information**

## **Commonly Used Acronyms**

For convenience, a number of acronyms and abbreviations are used throughout this manual. These acronyms are alphabetically listed and defined below.

#### Table 1. Acronyms

| Act = active                                              |
|-----------------------------------------------------------|
| AH = Air Handler                                          |
| Annunc = Annunciator                                      |
| AS = AirSide                                              |
| Aux = auxiliary                                           |
| BAS = building automation systems                         |
| BCI = BACnet <sup>®</sup> Communication Interface         |
| CCFM = hundreds of cubic-feet-per-minute                  |
| CCW = counterclockwise                                    |
| cfm = cubic-feet-per-minute                               |
| Cfg = Configured, configuration                           |
| ckt = circuit                                             |
| Cmd = command                                             |
| Comp (s) = compressor, compressors                        |
| Cond = condenser, condensers                              |
| Config = configured, configuration                        |
| Ctrl = control                                            |
| CV = constant volume                                      |
| Cy = cycle                                                |
| CVDA = Constant Speed Fan (CV)/Discharge Air Temp Control |
| CVZT = Constant Speed Fan (CV)/Zone Temperature Control   |
| CW = clockwise                                            |
| DCV = Demand Control Ventilation                          |
| Dflt = default                                            |
| Diag = diagnostic                                         |
| Dmpr = damper                                             |
| DWU = Daytime Warm-up                                     |
| E/A = exhaust air                                         |
| ECEM = exhaust control/enthalpy module                    |
| Econ = economizer, economizing                            |
| Ent = entering                                            |
| Evap = evaporator                                         |
| F/A = fresh air                                           |
| Funct = function                                          |
| GBAS = generic building automation system (module)        |
| HGBP = Hot Gas Bypass                                     |
| HGP = Hot Gas Bypass                                      |
| Hi = high                                                 |
| HI = where all caps Human Interface                       |
| HO = History Only (Diagnostic)                            |
| HVAC = heating, ventilation and air conditioning          |
| ICS = Integrated Comfort System                           |
| IGV = inlet guide vanes                                   |

#### Table 1. Acronyms (continued)

| INFO = Information Only (Diagnostic)                                       |
|----------------------------------------------------------------------------|
| I/O = input/output                                                         |
| Indep = Independent                                                        |
| IOM = installation/operation/ maintenance manual                           |
| IPC = interprocessor communications                                        |
| IPCB = interprocessor communications bridge (module)                       |
| IWC = inches water column                                                  |
| LH = left-hand                                                             |
| Lo = low                                                                   |
| LCI = LonTalk <sup>®</sup> Communication Interface                         |
| LCI-I = LonTalk Communication Interface for IntelliPak <sup>™</sup> Module |
| Manif = manifolded                                                         |
| Max = maximum                                                              |
| Min = minimum                                                              |
| Misc = miscellaneous                                                       |
| MCM = Multiple Compressor Module                                           |
| MDM = Modulating Dehumidification Module                                   |
| Mod = modulating                                                           |
| MPM = Multi-Purpose Module                                                 |
| MWU = morning warm-up                                                      |
| NSB = night setback panel                                                  |
| Num = number                                                               |
| O/A = outside air                                                          |
| Occ = occupied                                                             |
| OVRD = override                                                            |
| PAR = Partial System Disable, Auto Reset (Diagnostic)                      |
| PMR = Partial System Disable, Manual Reset (Diagnostic)                    |
| Pos = position                                                             |
| Pot = potentiometer                                                        |
| PPM = parts per million                                                    |
| HEAT = where all caps HEAT (module)                                        |
| Propor = proportional                                                      |
| psig = pounds-per-square-inch gauge pressure                               |
| PWS = part-winding start                                                   |
| R/A = return air                                                           |
| Refrig = refrigerant                                                       |
| RH = right-hand                                                            |
| RHI = Remote Human Interface                                               |
| rpm = revolutions-per-minute                                               |
| RT = rooftop unit                                                          |
| RTM = rooftop module                                                       |
| SA = supply air                                                            |
| SAP = supply air pressure                                                  |
| Sat = saturated                                                            |
| SCM = Single Compressor Module                                             |
| Setpt = SETPOINT                                                           |
| SF = supply fan                                                            |

#### Table 1. Acronyms (continued)

| SRC = sourceStg = stageStnd = standardSTP = SETPOINTSw = switchSZ = single-zone (unit airflow)TCI = Tracer communications interface (module)Press = pressureTemp = temperatureUCM = Unit Control (Module)Unocc = unoccupiedVAV = variable air volumeVCM = ventilation control moduleVDC = volts DCVentil = ventilationVFD = variable frequency drive           |                                                |
|----------------------------------------------------------------------------------------------------|------------------------------------------------|
| Stg = stageStnd = standardSTP = SETPOINTSw = switchSZ = single-zone (unit airflow)TCI = Tracer communications interface (module)Press = pressureTemp = temperatureUCM = Unit Control (Module)Unocc = unoccupiedVAV = variable air volumeVCM = ventilation control moduleVDC = volts DCVentil = ventilationVFD = variable frequency drive                       | SRC = source                                   |
| Stnd = standardSTP = SETPOINTSw = switchSZ = single-zone (unit airflow)TCI = Tracer communications interface (module)Press = pressureTemp = temperatureUCM = Unit Control (Module)Unocc = unoccupiedVAV = variable air volumeVCM = ventilation control moduleVDC = volts DCVentil = ventilationVFD = variable frequency drive                                  | Stg = stage                                    |
| STP = SETPOINT<br>Sw = switch<br>SZ = single-zone (unit airflow)<br>TCI = Tracer communications interface (module)<br>Press = pressure<br>Temp = temperature<br>UCM = Unit Control (Module)<br>Unocc = unoccupied<br>VAV = variable air volume<br>VCM = ventilation control module<br>VDC = volts DC<br>Ventil = ventilation<br>VFD = variable frequency drive | Stnd = standard                                |
| Sw = switch<br>SZ = single-zone (unit airflow)<br>TCI = Tracer communications interface (module)<br>Press = pressure<br>Temp = temperature<br>UCM = Unit Control (Module)<br>Unocc = unoccupied<br>VAV = variable air volume<br>VCM = ventilation control module<br>VDC = volts DC<br>Ventil = ventilation<br>VFD = variable frequency drive                   | STP = SETPOINT                                 |
| SZ = single-zone (unit airflow)<br>TCI = Tracer communications interface (module)<br>Press = pressure<br>Temp = temperature<br>UCM = Unit Control (Module)<br>Unocc = unoccupied<br>VAV = variable air volume<br>VCM = ventilation control module<br>VDC = volts DC<br>Ventil = ventilation<br>VFD = variable frequency drive                                  | Sw = switch                                    |
| TCI = Tracer communications interface (module)<br>Press = pressure<br>Temp = temperature<br>UCM = Unit Control (Module)<br>Unocc = unoccupied<br>VAV = variable air volume<br>VCM = ventilation control module<br>VDC = volts DC<br>Ventil = ventilation<br>VFD = variable frequency drive                                                                     | SZ = single-zone (unit airflow)                |
| Press = pressure         Temp = temperature         UCM = Unit Control (Module)         Unocc = unoccupied         VAV = variable air volume         VCM = ventilation control module         VDC = volts DC         Ventil = ventilation         VFD = variable frequency drive                                                                               | TCI = Tracer communications interface (module) |
| Temp = temperature<br>UCM = Unit Control (Module)<br>Unocc = unoccupied<br>VAV = variable air volume<br>VCM = ventilation control module<br>VDC = volts DC<br>Ventil = ventilation<br>VFD = variable frequency drive                                                                                                    | Press = pressure                               |
| UCM = Unit Control (Module)<br>Unocc = unoccupied<br>VAV = variable air volume<br>VCM = ventilation control module<br>VDC = volts DC<br>Ventil = ventilation<br>VFD = variable frequency drive                                                                                                    | Temp = temperature                             |
| Unocc = unoccupied<br>VAV = variable air volume<br>VCM = ventilation control module<br>VDC = volts DC<br>Ventil = ventilation<br>VFD = variable frequency drive                                                                                                    | UCM = Unit Control (Module)                    |
| VAV = variable air volume<br>VCM = ventilation control module<br>VDC = volts DC<br>Ventil = ventilation<br>VFD = variable frequency drive                                                                                                    | Unocc = unoccupied                             |
| VCM = ventilation control module<br>VDC = volts DC<br>Ventil = ventilation<br>VFD = variable frequency drive                                                                                                    | VAV = variable air volume                      |
| VDC = volts DC<br>Ventil = ventilation<br>VFD = variable frequency drive                                                                                                    | VCM = ventilation control module               |
| Ventil = ventilation<br>VFD = variable frequency drive                                                                                                    | VDC = volts DC                                 |
| VFD = variable frequency drive                                                                                                    |                                                |
|                                                                                                    | Ventil = ventilation                           |

#### Table 1. Acronyms (continued)

| VOM = ventilation override module                        |
|----------------------------------------------------------|
| VVDA=Variable Speed Fan (VAV)/Discharge Air Temp Control |
| W/ = with                                                |
| w.c. = water column                                      |
| WU = warmup                                              |
| XL = across-the-line start                               |

## **Glossary of Terms**

For a glossary of terms see "Glossary," p. 49. Carefully review these definitions since they are used throughout this document and the Installation, Operation, Maintenance Guide (IOM). Knowledge of these terms is essential in gaining an understanding of how these units operate.

## IntelliPak<sup>™</sup> Points List

#### Table 2. IntelliPak<sup>™</sup>points list

| Unit<br>Module | Analog Inputs                                                                                                    | Analog Outputs                             | Binary Inputs                                                                                                    | Binary Outputs                                                                                      |
|----------------|----------------------------------------------------------------------------------------------------|--------------------------------------------|----------------------------------------------------------------------------------------------------|----------------------------------------------------------------------------------------------------|
| RTM            | ASE damper min pos                                                                                                    | O/A damper actuato                         | Emergency stop<br>External auto/stop<br>Unoccupied/occupied<br>Alarm<br>Dirty filter<br>VAV changeover<br>Supply airflow proof | VAV box drive max<br>CV unoccupied mode indicator<br>Alarm<br>Fan run request<br>Water pump request |
| SCM            | Evap temp sensor<br>Sat cond temp sensor                                                                                                    | Cond fan speed<br>(Low ambient)            | Low pressure control Compressor proving                                                                                        | Compressor relay Condenser fan A,<br>B                                                              |
| МСМ            | Evap temp sensor<br>Sat cond temp sensor                                                                                                    | Cond fan speed<br>(Low ambient- ckt 1 & 2) | Low pressure control- ckt 1 & 2<br>Compressor proving- ckt 1 & 2                                                               | Compressor relay<br>Condenser fan 1A, 1B, 2A, 2B                                                    |
| Heat Module    | MWU temp sensor<br>Modulating heat actuator                                                                                                    | Low entering air                           | Heat 1 relay<br>Heat 2 relay<br>Heat 3 relay                                                                                   |                                                                                                    |
| ECEM           | Return air temp sensor<br>Return air humidity sensor                                                                                                    |                                            |                                                                                                    |                                                                                                    |
| VOM            | N/A                                                                                                    | N/A                                        | VOM mode A, B, C, D, E contacts                                                                                                | VOM relay                                                                                           |
| GBAS           | 4 inputs from these choices:<br>Occ zone cool setpt<br>Occ zone heat setpt<br>Unocc zone cooling setpt<br>Unocc zone heat set<br>Min O/A flow setpt<br>Sup air cooling setpt<br>Sup air heating setpt<br>Sup air static pres setp | N/A                                        | Demand limit contacts                                                                                                    | Dirty filter<br>Refrigeration fail relay<br>Heat fail relay<br>Fan fail relay<br>TBD relay          |

## UCM Control System

The IntelliPak<sup>™</sup> self-contained units are controlled by a microelectronic control system that consists of a network of modules and are referred to as Unit Control Modules (UCM).

The unit size, type, heating functions, peripheral devices, options, exhaust capabilities, etc. determine the number

and type of modules that a particular rooftop unit may employ.

These modules perform specific unit functions using proportional/integral control algorithms. They are mounted in the unit control panel and are factory wired to their respective internal components.

By processing analog and binary inputs, each module supplies outputs in the form of modulating voltages (from

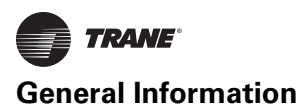

other unit modules, sensors, remote panels, and customer binary contacts) to perform the applicable request; such as economizing, mechanical cooling, heating, ventilation.

The UCM provides some equipment protection functions both directly and indirectly, such as duct pressure limits and compressor lockouts. Following is a description of each module's function within the UCM system.

The UCM provides some equipment protection functions both directly and indirectly, such as duct pressure limits and compressor lockouts.

Listed below are the various modules that may be employed in a UCM control system.

# Rooftop Module Board (RTM)- Standard on all units

The RTM is the central processor of the system. It continuously receives information from the other unit modules, sensors, the remote control panel, and customer supplied relays. It then interprets this information and responds to cooling, heating, and ventilation requests by directing the other modules in the system to energize the proper unit components. It also directly initiates supply and exhaust fan operations, and economizer operation.

## **Compressor Module (SCM/MCM)**

The Compressor module, (Single Circuit & Multiple Circuit), upon receiving a request for mechanical cooling, energizes the appropriate compressors and condenser fans. It monitors the compressor operation through feedback information it receives from various protection devices.

## Heat Module (Standard on all heating units)

The Heat module directs the unit's heater to stage up and down to bring the temperature in the controlled space to within the applicable heating SETPOINT.

# Exhaust/Comparative Enthalpy Module (ECEM)(Option)

The ECEM is on units with the comparative enthalpy option. It receives data from the return air humidity sensor, the return air temperature sensor, and the return air space pressure transducer and controls dampers to maintain space pressure and humidity levels.

#### Generic Building Automation System (GBAS) Module Option

The GBAS module links the RTM with non-Trane building control systems to enable communication (input/output interface) between the systems. It can accept external setpoints for cooling, heating, demand limiting, and S/A pressure.

#### Ventilation Override Module (VOM) Option

The VOM can control the unit's air handling functions to perform customerspecified functions, such as space pressurization, exhaust, purge, unit off, etc.

# Interprocessor Communications Board (IPCB) Option

The IPCB is used to expand communication from the unit's UCM network to a remote human interface panel. DIP switch settings on the IPCB module for this application should be; switches 1 and 2 "off," switch 3 "on."

# Trane Communications Interface Module (TCI) Option

The TCI module allows external setpoints for most of the unit functions to be communicated to the unit's UCM network via a Trane ICS<sup>™</sup> system. DIP switch settings on the TCI module for these applications should be; switches 1, 2, and 3 are "off."

## BACnet Communication Interface Module (BCI) (Optional - used on units with Trane ICS or 3rd party Building Automation Systems)

The BACnet Communication Interface module expands communications from the unit UCM network to a Trane Tracer Summit, or a 3rd party building automation system that utilizes BACnet, and allows external SETPOINT and configuration adjustment and monitoring of status and diagnostics.

#### Lontalk Communication Interface Module (LCI) (Optional - used on units with Trane ICS or 3rd party Building Automation Systems)

The LonTalk Communication Interface module expands communications from the unit UCM network to a Trane Tracer Summit, or a 3rd party building automation system that utilizes LonTalk, and allows external SETPOINT and configuration adjustment and monitoring of status and diagnostics.

#### Human Interface Module

The Human Interface (HI) Module illustrated in Figure 1 is the device which enables the customer, building owner, or contractor, to communicate to the Rooftop unit the necessary parameters for unit operation such as cooling and heating SETPOINTs, demand limiting, ventilation override modes, etc.

The HI Module is located in the unit's main control panel. A small door located in the unit's control panel door allows access to the HI Module's keypad and display window.

There is a 2 line by 40 character LCD screen which provides status information for the various unit functions as well as menus used to set or modify the operating parameters. There is a 16 key keypad adjacent to the LCD screen, which allows the operator to scroll through the various menus and make adjustments to the SETPOINTs, etc.

The information displayed in the LCD window will be toplevel status information unless the operator initiates other displays. At power-up, the Human Interface LCD will display one of four initial screens illustrated in the "General Status" section.

- 1. Unit Status (Unit Off or Stopped) (The unit is configured and operational, but is not running). This screen shows state, mode, and function information when the unit is off or stopped.
- Unit Status (Unit On) (The unit is configured and operational, and is running). This screen shows state, mode, and function information when the unit is on.
- 3. VOM Active (a ventilation override command was received) This screen shows that the unit is in a Ventilation Override Mode.
- No Configuration (the unit needs to be configured). This screen shows that required configuration data is missing.

The LCD screen has a backlight that makes the information easier to read. The light will go out if no keys are pressed for 30 minutes. If it goes out, simply press the STATUS key.

## Ventilation Override Module (VOM) Definitions

The ventilation override module can be field-configured with up to five different override sequences for ventilation override control purpose. When any one of the module's five binary inputs are activated, it will initiate specified functions such as; space pressurization, exhaust, purge, purge with duct pressure control, and unit off.

Once the ventilation sequences are configured, they can be changed unless they are locked using the HI. Once locked, the ventilation sequences cannot be unlocked.

The compressors and condenser fans disable during the ventilation operation. If more than one ventilation sequence activates, the one with the highest priority (VOM "A") begins first, with VOM "E" having lowest priority and beginning last.

A description of the VOM binary inputs follows below.

## **UNIT OFF sequence "A"**

When complete system shut down is required, the following sequence can be used.

- Supply fan Off
- Supply fan VFD Off (0 Hz) (if equipped)
- Inlet guide vanes closed (if equipped)
- Outside air dampers Closed
- Heat all stages Off, Modulating heat output at 0 vdc
- Occupied/Unoccupied output Deenergized
- VO relay Energized
- Exhaust fan (field-installed) Off
- Exhaust damper (field-installed) Closed

#### **PRESSURIZE** sequence "B"

This override sequence can be used if a positively pressured space is desired instead of a negatively pressurized space.

- Supply fan on
- Supply fan VFD on (60 Hz) (if equipped)
- Inlet guide vanes/VAV boxes open (if equipped)
- Outside air dampers open
- Heat all stages off, hydronic heat output at 0 vdc
- Occupied/ unoccupied output energized
- VO relay energized
- Exhaust fan (field-installed) off
- Exhaust damper (field-installed) closed

#### **EXHAUST** sequence "C"

With the building's exhaust fans running and the unit's supply fan off, the conditioned space becomes negatively pressurized. This is desirable for clearing the area of smoke when necessary; i.e. from an extinguished fire, to keep smoke out of areas that were not damaged.

- Supply fan off
- Supply fan VFD off (0 Hz) (if equipped)
- Inlet guide vanes closed (if equipped)
- Outside air dampers closed
- Heat all stages Off, hydronic heat output at 0 vdc
- Occupied/Unoccupied output deenergized
- VO relay energized
- Exhaust fan (field-installed) on
- Exhaust damper (field-installed) open

#### PURGE sequence "D"

This sequence could be used for purging the air out of a building before coming out of unoccupied mode of operation on VAV units. Also, it can be used to purge smoke or stale air.

- Supply fan on
- Supply fan VFD on (60 Hz) (if equipped)
- Inlet guide vanes/VAV boxes Open (if equipped)
- Outside air damper Open
- Heat all stages Off, Modulating heat output at 0 vdc
- Occupied/Unoccupied output Energized
- VO relay Energized
- Exhaust fan (field-installed) On
- Exhaust damper (field-installed) Open

#### PURGE with duct pressure control "E"

This sequence can be used when supply air control is required for smoke control.

- Supply fan on
- Supply fan VFD on (if equipped)
- Inlet guide vanes controlled by supply air pressure control function with supply air pressure high limit disabled
- Outside air dampers open
- Heat all stages off, hydronic heat output at 0 vdc
- Occupied/unoccupied output energized
- VO relay energized
- Exhaust fan (field-installed) on
- Exhaust damper (field-installed) open
- **Note:** Each system (cooling, exhaust, supply air, etc.) within the unit can be redefined in the field for each of the five sequences, if required. Also the definitions of any or all of the five sequences may be locked into the software by using the human interface panel keypad. Once locked into the software, the sequences cannot be changed.

## **Programming the Unit**

The UCM must be programmed with "job-specific" setup information for the unit to operate and function properly. The data necessary for unit operation will vary depending on factors such as unit size, type, and options.

This manual provides step by step instructions for programming setup information using the HI or RHI. It also includes instructions for checking unit operating status, accessing and clearing diagnostics, and performing service tests. Some of the displays in this manual may not appear on the HI or RHI screen during programming. Only applicable screens for specific unit options and operating parameters will display.

Any steps that do not apply to all unit types are marked accordingly. Ignore any steps that do not apply to your unit and/or application. Continue this process until all applicable screens are programmed with the required information.

#### Figure 1. Human interface module

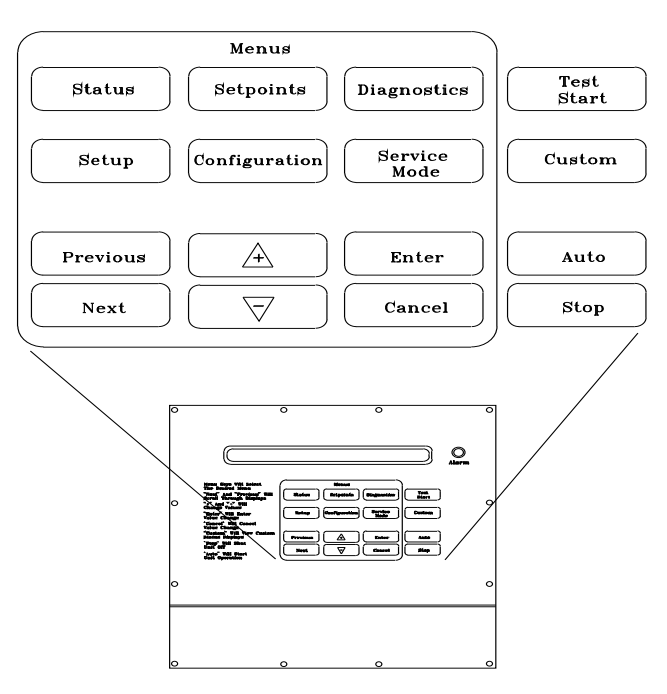

## Menu Keys

Any references in this section to the HI applies to both the HI and RHI, with the exception of the SERVICE MODE key.

See Figure 1 for an illustration of the six menu keys. The menu keys are: STATUS, SETPOINTS, SETUP, CONFIGURATION, DIAGNOSTICS, and SERVICE MODE. These keys allow access to various interactive menus so the user can input and access unit operating data. Pressing these keys will display the initial menu screen designated by the key's name. The following information describes each key and its function.

## **STATUS Key**

Pressing the STATUS key causes the LCD to display the operating status screen; i.e. "On", "Unit Stop", "External Stop", "Emergency Stop", "Service Mode". Pressing the NEXT key allows the operator to scroll through the screens which provide information such as air and refrigerant temperatures, humidity levels, fan operation, compressor operation, heater operation, economizer positioning, exhaust operation, as well as heating, cooling, and compressor lockout SETPOINTs. Pressing the STATUS key while viewing any of the data screens will cause the LCD to go back to the operating status screen.

#### **SETPOINTS Key**

Pressing the SETPOINTS key will cause the LCD screen to display the first of the SETPOINT screens where the operator will designate default temperature and pressure SETPOINTs. While scrolling through the SETPOINT screens, pressing this key again will cause the LCD to display the first SETPOINT screen.

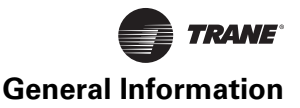

## **DIAGNOSTICS Key**

Pressing the DIAGNOSTICS key at any time will allow the operator to view any unit function failures. The LCD screen will display one of the diagnostic screens (depending on which diagnostic, if any, is present). If no key is pressed for 30 minutes while the screen is displaying diagnostic information, it will revert back to the operating status display.

## **CONFIGURATION Key**

Pressing the CONFIGURATION key will cause the LCD screen to display the first of the configuration screens where the operator will designate unit configuration data such as unit type, capacity, system control, etc....

This information was programmed at the factory. Pressing the configuration key at any level in the configuration menu will display the first configuration screen.

**Note:** This key should be used if the unit's configuration data is lost or new options are added in the field, and to view current configuration.

#### **SETUP Key**

Pressing the SETUP key will cause the LCD screen to display screens where the operator will designate various operating parameters such as temperature and pressure ranges, limits, percentages, SETPOINT source selections, and sensor input definitions for the control of the rooftop unit's various operating modes. Pressing the SETUP key at any level in the SETUP menu will display the first SETUP screen.

## **SERVICE MODE Key**

Pressing the SERVICE MODE key causes the LCD to display the first of the service test mode screens showing various unit components which may be turned on or off for the particular test being performed. Once the status of these components is designated, the LCD will display screens that allow the operator to designate the TEST START time delay for each test.

## **Data Manipulation Keys**

The six data manipulation keys illustrated in Figure 2, (ENTER, CANCEL, + (Plus), - (Minus), PREVIOUS, and NEXT are used to modify the data within the screens (change values, move the cursor, confirm choices, etc....)

#### Figure 2. Human interface keypad

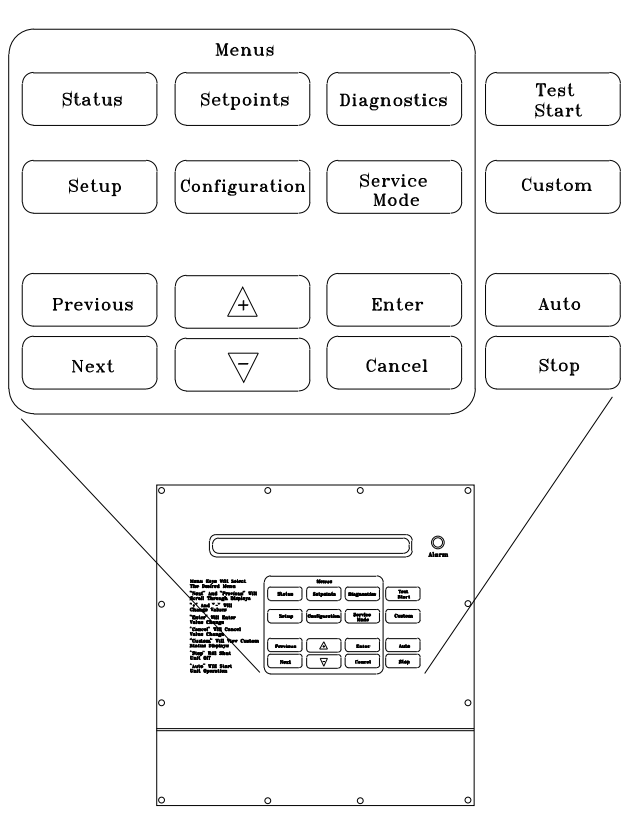

## **ENTER Key**

This key will confirm the new values that were designated by pressing the + (Plus) or - (Minus) keys at all edit points. When viewing status and diagnostics screens, it has no function.

## **CANCEL Key**

After changing data, at an editable screen, but before confirming it with the ENTER key, pressing the CANCEL key will return the data to its previous value. This key shall also function to clear active diagnostics.

#### + (Plus) Key

When viewing a SETPOINT screen, this key will increase the temperature or pressure value of the SETPOINT. When working with a status menu, it will add the current status display to the custom menu. When viewing the SETUP or service test screens, it will increase SETPOINTs or toggle choices On or Off at each edit point.

#### - (Minus) Key

This key when viewing the SETPOINT screen will decrease the temperature or pressure value of the SETPOINT. When viewing the SETUP or service test screens, it will decrease SETPOINTs or toggle choices On or Off at each edit point. When viewing the custom menu, pressing the - (Minus) key will remove the status screen from the custom menu. When viewing diagnostics screens it has no function.

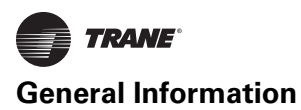

## **PREVIOUS Key**

Pressing the PREVIOUS key causes the LCD to scroll backwards through the various displays for each menu. At displays with multiple edit points, it moves the cursor from one edit point to another.

## **NEXT Key**

Pressing the NEXT key causes the LCD to scroll forward through the various displays for each menu. At displays with multiple edit points it moves the cursor from one edit point to another.

## **Unit Operation Keys**

## **AUTO Key**

Pressing the AUTO key at any time will cause the display to go to the top level status display and, if the unit is shutdown, will cause the unit to begin operation in the appropriate mode no matter what level in the menu structure is currently being displayed. If the current display is an editable display, the AUTO key will confirm the desired edit.

## **STOP Key**

Pressing the STOP key will cause the unit to transition to the stop state. If the current display is editable, pressing the STOP key will cancel the desired edit.

## **TEST START Key (SERVICE)**

Pressing this key while viewing any screen in the SERVICE Mode menu will start the service test. When viewing status, SETUP, SETPOINT, and diagnostics screens, it has no function.

## **CUSTOM Key**

The Custom menu is simply a status menu that contains screens that the user monitors most frequently. The Custom menu can only contain five status screens. To create the Custom menu, press the STATUS key, followed by the NEXT key (this brings up the initial status screen). If you want to add this screen to the Custom menu, press the + (Plus) key, if not, press the Next key again until a status screen appears that you would like to add to the Custom menu. Pressing the + (Plus) key while viewing any of the various status screens will add that screen to the Custom menu. Once the Custom menu is programed it can be accessed by pressing the CUSTOM key. To remove a status screen from the Custom menu, press the CUSTOM key, then press the NEXT key until the status screen that you want to remove appears, then press the - (Minus) key.

## **General Status Display**

Anytime the rooftop unit is powered up, or the STATUS, AUTO, or STOP keys are pressed, the unit mounted Human Interface will display one of the following four general status display screens. The operator will then be able to enter keystrokes which will allow him to navigate through a set of menus and submenus in order to provide/ access various monitoring, SETUP, and configuration information. The Human Interface will not display screens or parts of screens for which the unit is not configured.

## Unit "Off" or "Stopped"

If at power up the unit is not running, the following display will appear on the Human Interface LCD screen. When this screen is being displayed, the only functional keys are the six menu keys (STATUS, SETPOINTS, DIAGNOSTICS, SETUP, CONFIGURATION, and SERVICE MODE), the AUTO key, the CUSTOM key, and the STOP key.

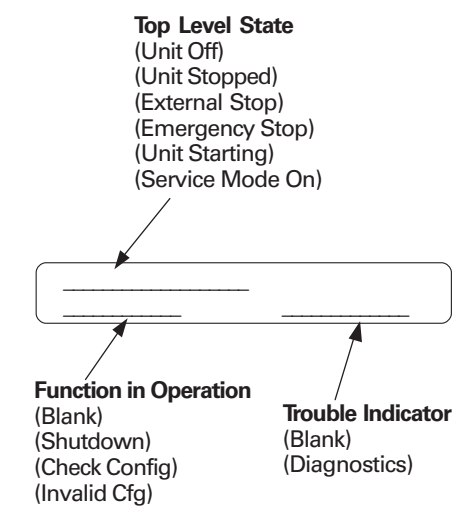

## Unit "On"

If the unit has entered an operating state (running), the following display will appear on the Human Interface LCD screen. When this screen is being displayed, the only functional keys are the six menu keys (STATUS, SETPOINTS, DIAGNOSTICS, SETUP, CONFIGURATION, and SERVICE MODE), the AUTO key, the CUSTOM key, and the STOP key.

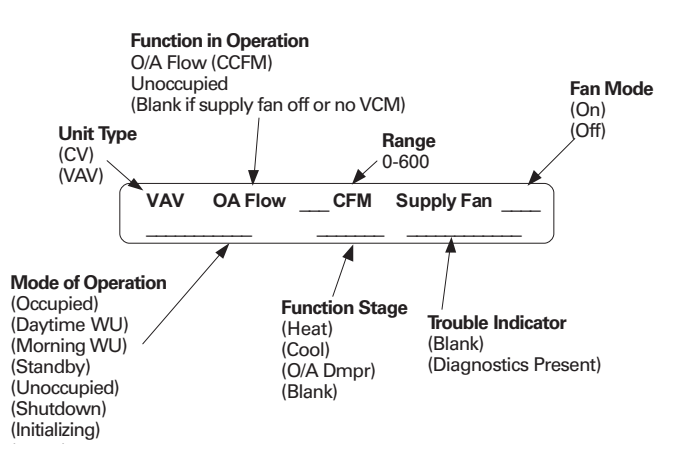

## **VOM Active**

If at power up the unit is running and has entered a Ventilation Override mode of operation, the following display will appear on the Human Interface LCD screen.

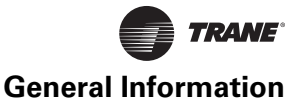

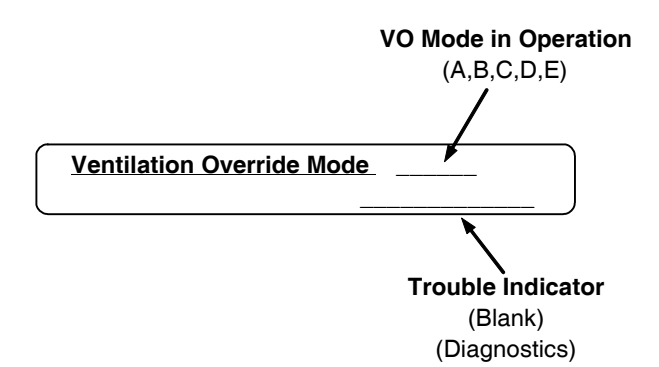

#### **No Configuration**

If at power up the unit has not been programmed with the necessary configuration data for normal unit operation, the following display will appear on the Human Interface LCD screen. When this screen is being displayed, the only functional key is the CONFIGURATION key.

**Note:** This screen will only appear when the RTM has been field replaced. Refer to the Configuration Menu.

#### Table 3. Factory presents

#### Adjustable Function

**Control Parameters** 

Default system mode Demand limit definition for cooling Demand limit definition for heating Economizer minimum position (w/o IGV or VFD)\* Economizer minimum position with IGV @ 0%\* Economizer minimum position with IGV @ 100%\* Morning warm-up type Power-up start time delay Supply air low limit\* Supply air temperature deadband for cooling\* Supply air temperature deadband for heating\* Supply air temperature O/A reset start temp cooling Supply air temperature O/A reset end temp cooling Supply air temperature O/A reset start temp heating Supply air temperature O/A reset end temp heating Supply air temperature reset type cooling Supply air temperature reset type heating Supply air temperature zone reset start temp cooling Supply air temperature zone reset end temp cooling Supply air temperature zone reset start temp heating Supply air temperature zone reset end temp heating Supply air temperature reset max. amount cooling Supply air temperature reset max. amount heating Unit Address Unit Control

No Configuration Present
Press Configuration Key

#### **Factory Presets**

The UCM controlled unit has many operating functions which are preset at the factory, but may be modified to meet the unique requirements of each job. The following list identifies each of the unit's adjustable functions and the value assigned to it. If these factory presets match the application's requirements, simply press the AUTO key at the Human Interface module to begin unit operation (after completing the Pre-Start and Start-Up procedures in the Installation, Operation, and Maintenance manual). If the application requires different settings, turn to the listed page beside the function, press the designated function menu key, then press and hold the NEXT or PREVIOUS key until its screen appears on the LCD. Once the proper screen appears, simply follow the programming instructions given below the applicable screen in this manual.

**Note:** Record any changes made to the factory-preset values in the corresponding space provided.

| Factory Preset | Changed To | Reference Page |
|----------------|------------|----------------|
| Auto           |            | p. 22          |
| None           |            | p. 23          |
| None           |            | p. 23          |
| 15%            |            | p. 37          |
| 15%            |            | p. 37          |
| 10%            |            | p. 37          |
| Full           |            | p. 23          |
| 0 seconds      |            | p. 23          |
| 50 °F          |            | p. 37          |
| 8 °F           |            | p. 36          |
| 4 °F           |            | p. 36          |
| 90 °F          |            | p. 24          |
| 70 °F          |            | p. 24          |
| 10 °F          |            | p. 24          |
| 60 °F          |            | p. 24          |
| none           |            | p. 24          |
| none           |            | p. 24          |
| 72 °F          |            | p. 24          |
| 69 °F          |            | p. 24          |
| 65 °F          |            | p. 24          |
| 68 °F          |            | p. 24          |
| 5 °F           |            | p. 24          |
| 10 °F          |            | p. 24          |
| 1              |            | p. 22          |
| Local          |            | p. 22          |
|                |            |                |

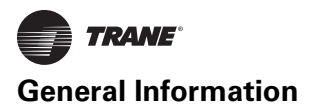

#### Table 3. Factory presents (continued)

| Adjustable Function                         | Factory Preset        | Changed To | Reference Page |
|---------------------------------------------|-----------------------|------------|----------------|
| Default Setpoint Setups                     |                       |            |                |
| Daytime warmup - initiate                   | 67 °F                 |            | p. 36          |
| Daytime warmup - terminate                  | 71 °F                 |            | p. 36          |
| Low ambient compressor lockout (std. units) | 50 °F                 |            | p. 38          |
| Supply air temp - cooling                   | 55 °F                 |            | p. 36          |
| Supply air temp - heating                   | 100 °F                |            | p. 36          |
| Unoccupied zone time - cool                 | 85 °F                 |            | p. 36          |
| Unoccupied zone temp - heat                 | 60 °F                 |            | p. 37          |
| Unoccupied zone temp - MWU                  | 72 °F                 |            | p. 37          |
| Function (Enable/Disable) Setups            |                       |            |                |
| Compressor lead/lag                         | Disable               |            | p. 23          |
| Daytime warmup                              | Disable               |            | p. 22          |
| Morning warmup                              | Enable                |            | p. 23          |
| Supply air tempering                        | Disable               |            | p. 23          |
| Unoccupied economizer                       | Enable                |            | p. 25          |
| Unoccupied heating                          | Enable                |            | p. 23          |
| Unoccupied mechanical cooling               | Enable                |            | p. 23          |
| Module Defaults                             |                       |            |                |
| GBAS input/output assignments               |                       |            |                |
| GBAS input/output                           | not assigned          |            | p. 29          |
| Information format                          |                       |            |                |
| Text displays                               | English               |            | p. 22          |
| Unit displays                               | English               |            | p. 22          |
| Reference Enthalpy                          | 25 btu/lb.            |            | p. 37          |
| RTM alarm output assignments                | any active diagnostic |            | p. 30          |
| Sensor source selection for:                |                       |            |                |
| Daytime warmup                              | RTM zone temp         |            | p. 27          |
| Monitor Specified Temp. Input               | RTM zone temp         |            | p. 27          |
| Morning warmup                              | RTM zone temp         |            | p. 27          |
| Unoccupied zone control                     | RTM zone temp         |            | p. 27          |
| Zone reset                                  | RTM aux temp          |            | p. 27          |
| Setpoint source selection for:              |                       |            |                |
| Cooling supply air temp                     | default               |            | p. 38          |
| Heating supply air temp                     | default               |            | p. 38          |
| Morning warmup                              | default               |            | p. 38          |
| Unoccupied zone cooling                     | default               |            | p. 38          |
| Unoccupied zone heating                     | default               |            | p. 38          |
| Actuator setup:                             |                       |            |                |
| Direct/reverse action                       | direct acting         |            | p. 32 - p. 35  |
| Max stroke time                             | 150 seconds           |            | p. 32 - p. 35  |
| Max voltage                                 | 10 VDC                |            | р. 32 - р. 35  |
| Min voltage                                 | 2 VDC                 | ·          | p. 32 - p. 35  |
| Coil frost cutout temperature               | 30 °F                 | ·          | p. 23          |
| Condenser temperature control band:         |                       |            |                |

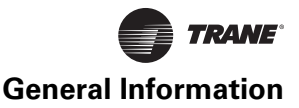

#### Table 3. Factory presents (continued)

| Adjustable Function                 | Factory Preset | Changed To | Reference Page |
|-------------------------------------|----------------|------------|----------------|
| Temporary low limit suppression     | 10 °F          |            | p. 26          |
| Upper limit                         | 120 °F         | -          | p. 26          |
| Low limit                           | 80 °F          |            | p. 26          |
| Condenser temperature:              |                |            |                |
| Efficiency check point              | 105 °F         |            | p. 26          |
| Low ambient control point           | 90 °F          |            | p. 26          |
| Control algorithm tuning parameters | N/A            |            | p. 35          |
| Max IGV position occupied           | 100%           |            | p. 24          |
| Temperature input offset for:       |                |            |                |
| Heat morning warmup                 | 0 °F           |            | p. 31          |
| Return air                          | 0 °F           |            | p. 31          |
| RTM zone temperature                | 0 °F           |            | p. 31          |
| RTM aux. temperature                | 0 °F           |            | p. 31          |
| Outdoor air                         | 0 °F           |            | p. 31          |
| Ventilation override definitions    | N/A            |            | p. 28          |

#### **Password Protected Screens**

Some of the operating displays on the Human Interface LCD screens and require a password to change. The following screens display the various programming sections that require a password in order to view or to modify the preset operating parameters. The password for each screen is a different series of + (Plus) or - (Minus) key strokes in a predefined sequence. Shown below are the password protected screens, and the passwords for accessing them.

The following screens display the various programming sections that require a specific PASSWORD to be entered by a qualified operator in order to modify the operating parameters. The following screen will appear if the PASSWORD is not entered within approximately 15 seconds.

#### Password Entry Time Limit Exceeded

1. Press the NEXT key until the following screen is displayed.

## Configuration is Password Protected Please Enter Password:

- 1. Press the + or keys in this sequence ( + - ) to access this restricted screen.
- 2. Press the ENTER key to confirm the password and enter the menu.
- 3. Press the NEXT key until the following screen is displayed.

#### Ventilation Override Mode \_\_\_\_\_ Enter Password to Lock Definition:

- 1. Press the + or keys in this sequence ( + - + ) to lock each VO Mode.
- 2. Press the ENTER key to confirm the password and Lock the definitions.

3. Press the NEXT key until the following screen is displayed.

## Diagnostic Reset is Password Protected Please Enter Password: \_\_\_\_\_

- 1. Press the + or keys in this sequence ( + + ) to access this restricted screen.
- 2. Press the ENTER key to confirm the password and Lock the definitions.
- 3. Press the NEXT key until the following screen is displayed.

## Diagnostic Log is Password Protected Please Enter Password: \_\_\_\_\_

- 1. Press the + or keys in this sequence ( + + -) to access this restricted screen.
- 2. Press the ENTER key to confirm the password and Lock the definitions.
- 3. Press the NEXT key until the following screen is displayed.

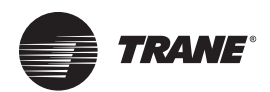

# **Programming Status**

## **STATUS Menu**

The STATUS menu is used to view various operating conditions such as temperatures and humidity levels. It's used to view unit component status such as fan, compressor, heater, and economizer operation, as well as SETPOINT status.

The screens shown in this section are for example only. Pressing the + (Plus) key while viewing any of the status display screens will add that screen to the Custom menu. When a status screen is displayed for 30 minutes without a key being pressed, the LCD screen will revert to the

VAVOA FLOW350.0 CCFMSUPPLY FAN ONOCCUPIEDOA DMPR 0%DIAGNOSTICS

1. Press the NEXT key until the following screen is displayed.

| General System Status Submenu            |  |
|------------------------------------------|--|
| Press ENTER to View Data in this Submenu |  |

1. Pressing the NEXT key will bypass this section.

**RTM Supply Fan Relay:** 

**RTM Supply Airflow Proving:** 

general operating status display. If this happens, press the STATUS key again to return to the status menu. The following are examples of status screens that may be viewed by pressing the STATUS key.

**Note:** Many of the screens displayed in this section are applicable only for the options that are installed in the unit and may not be visible on your unit.

Press the STATUS key to begin viewing the status screens.

**Note:** The range for all temperature inputs is –40 to 200 F. "ERR" will appear if the temperature is out of range.

> **Possible Values:** Fan = On, Off Airflow = Flow, No Flow

1. Pressing the NEXT key will scroll forward through the screens.

2. Pressing the PREVIOUS key will scroll backwards to view the previously displayed screen.

3. Press the + (Plus) key while viewing any screen to add that screen to the custom menu. Refer to the custom menu for the creation and maintenance of customized menus.

OFF

FLOW

4. Press the NEXT key until the following screen is displayed. (if applicable)

| Active Supply Air Pre                                   | ssure                      | 30%<br>2.0 IWC | <b>Used With:</b> All units with IGV/VFD.<br><b>Possible Values:</b> Increasing to: 0-100%;               |
|---------------------------------------------------------|----------------------------|----------------|----------------------------------------------------------------------------------------------------|
| 1. Press the NEXT key u                                 | until the following screen | is displayed.  | Decreasing 100-0%                                                                                         |
| <b>-</b>                                                | OR                         |                |                                                                                                    |
| Active Supply Air Pre                                   | ssure                      | 2.0 IWC        | lised With: Units without IGV/VED                                                                         |
| <ol> <li>Press the NEXT key u<br/>displayed.</li> </ol> | until the following screen | is             |                                                                                                    |
|                                                         | OR                         |                |                                                                                                    |
| WSM Water Pump Re<br>Active Water Flow In               | lay Status:                | OFF<br>Flow    | Used With: Water-Cooled units only<br>Possible Values: Pump Status = Off, On Waterflow<br>= Flow, No Flow |
| 1. Press the NEXT key u                                 | until the following screen | is displayed.  |                                                                                                    |
|                                                         |                            |                | Head With Units with Electric Heat                                                                        |

Note: Two or three stage electric heat is a field-provided option

|  | Hydronic Heat:<br>Low Air Temp Limit | ENABLED<br>OK | 0% |
|--|--------------------------------------|---------------|----|
|--|--------------------------------------|---------------|----|

1. Press the NEXT key until the following screen is displayed.

**Used With:** Units with hydronic heat only **Possible Values:** Hydronic Heat = Enabled, Disabled; Valve position = 0-100% open; Low temp air = OK, tripped

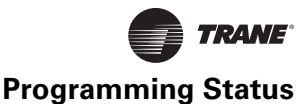

| Active Min OA Flow Setpoint | 342.0 CCFM       |
|-----------------------------|------------------|
| OA Flow 350.0 CCFM          | OA Damper Pos 0% |

1. Press the NEXT key until the following screen is displayed. (If applicable)

| Active Min OA Flow Setpoint    | 342.0 CCFM       |
|--------------------------------|------------------|
| CO <sub>2</sub> Level 1512 PPM | OA Damper Pos 0% |

1. Press the NEXT key until the following screen is displayed. (If applicable)

|  | ON |
|--|----|
|--|----|

1. Press the NEXT key until the following screen is displayed. (If applicable)

End of Submenu (NEXT) to Enter SETUP

OA Preheat Output Control

- 1. Press the NEXT key to leave the submenu and show following screen.
- 2. Press PREVIOUS to page back through the submenu.

#### Compressor Status Submenu Press ENTER to View Data in This Submenu

1. Pressing the NEXT key will display the following screen.

| Compressor Relay K11 | OFF |
|----------------------|-----|
| Enabled              |     |

1. Pressing the NEXT key will scroll forward through the screens.

| Compressor Relay K12 | OFF |
|----------------------|-----|
| Enabled              |     |

**Used With:** All units VCM module and  $CO_2$  reset enabled

**Possible Values:** Unit Airflow = 0 to maximum unit airflow

**Used With:** All units VCM module or  $\mathsf{Traq}^{\mathsf{TM}}$  damper option only

**Possible Values:** Unit Airflow = 0 to maximum unit airflow

**Used With:** All units VCM module and preheat enabled

**Possible Values:** Unit Airflow = 0 to maximum unit airflow

**Possible Values:** K11: ON, OFF, LOCKED, Disabled, Enabled

Disabled by: Compressor protection, Frost protection, contactor failure, Tracer Summit® lockout, low pressure cutout, minimum off time, bad cond temp sensor, low ambient lockout, demand limit, ventilation override, low ent cond water temp.

Used With: Units with manifolded refrigerant circuits **Possible Values:** K11: ON, OFF, LOCKED, Disabled, Enabled

**Note:** On models SCWF/SIWF and SCRF/SIRF units, K12 is the "B" compressor on units with manifolded refrigerant circuits and "C" compressor on all units with independent refrigerant circuits. Check unit model number, digit 5 to determine which type circuit the unit has.

1. Pressing the NEXT key will scroll forward through the screens.

| Compressor Relay K3 | OFF |
|---------------------|-----|
| Enabled             |     |

Note: On models SCWF/SIWF, 35-80 tons, K3 is the "B" compressor.

1. Pressing the NEXT key will scroll forward through the screens.

| Compressor Relay K4 | OFF |
|---------------------|-----|
| Enabled             |     |

1. Pressing the NEXT key will scroll forward through the screens.

| Active Outside Air Temperature | 86.0 F |  |
|--------------------------------|--------|--|
| Low Ambient Comp Lockout Temp: | 32 F   |  |

1. Pressing the NEXT key will scroll forward through the screens.

**Used With:** Units with independent refrigerant circuits.

**Possible Values:** K3 = ON, OFF, LOCKED, Enabled, Disabled

**Used With:** On model SCWF/SCIF, 60-80 tons units **Possible Values:** K4 = ON, OFF, LOCKED, Disabled, Enabled

**Disabled by:** Compressor protection, Frost protection, contactor failure, Tracer Summit® lockout, low pressure cutout, minimum off time, bad cond temp sensor, low ambient lockout, demand limit, ventilation override, low ent cond water temp.

Possible Lockout Values: Lockout Temperature = -20 - 80 F

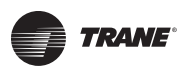

## **Programming Status**

| screens.<br>yed. (if applicable)<br>yed. | 0 - 99 F                                                                                                    |
|------------------------------------------|----------------------------------------------------------------------------------------------------|
| yed. (if applicable)<br>yed.             |                                                                                                    |
| yed. (if applicable)<br>yed.             |                                                                                                    |
| yed. (if applicable)<br>yed.             |                                                                                                    |
| yed.                                     |                                                                                                    |
| yed.                                     |                                                                                                    |
| yed.                                     |                                                                                                    |
|                                          |                                                                                                    |
|                                          | Used With: All SCWF/SIWF 35-80 ton units only.                                                                                                    |
|                                          |                                                                                                    |
| yed.                                     |                                                                                                    |
|                                          | Used With: All SCWF/SIWF 60-80 ton units only.                                                                                                    |
|                                          |                                                                                                    |
| yed.                                     |                                                                                                    |
|                                          |                                                                                                    |
| yed.                                     |                                                                                                    |
|                                          | Used With: Units with a waterside or airside                                                                                                    |
|                                          | economizer only.                                                                                                    |
| yed.                                     |                                                                                                    |
|                                          |                                                                                                    |
| .0%                                      | Used With: Units with a waterside economizer only Possible Values: Economizer = Disable, enable:                                                                 |
| yed.                                     | Water econ position - opening to/closing to 0-100%                                                                                                    |
| 58 F                                     | Used With: Units with a waterside economizer or                                                                                                    |
| 50 F                                     | condenser only.                                                                                                    |
| screens.                                 |                                                                                                    |
| .0%                                      | Used With: Units with a waterside economizer and                                                                                                    |
| screens.                                 | condenser only.                                                                                                    |
|                                          |                                                                                                    |
| 1%                                       | Used With: Units with an airside economizer only. Possible Values: Economizer = Disable, enable                                                                  |
| screens.                                 | Outside air = opening to/closing to 0-100%                                                                                                    |
| 2.0 BTU/LB                               | Used With: Units with an airside economizer and                                                                                                    |
| 4.0 BTU/LB                               | comparative enthalpy only.                                                                                                    |
| screens.                                 | FUSSIBLE VALUES: 10-99 DI U/LD                                                                                                    |
| 86.0 F                                   | <b>Used With:</b> Units with an airside economizer only                                                                                                    |
| '8.0 F0                                  | used them ones with an anside economizer only.                                                                                                    |
|                                          | yed.<br>yed.<br>yed.<br>yed.<br>10%<br>yed.<br>38 F<br>50 F<br>screens.<br>10%<br>screens.<br>10%<br>screens.<br>12.0 BTU/LB<br>34.0 BTU/LB<br>36.0 F<br>78.0 F0 |

| ECEM Return Air Humidity 62% | Active Outside Air Humidity | 30% |
|------------------------------|-----------------------------|-----|
|                              | ECEM Return Air Humidity    | 62% |

Is 55 F

Is 100 F

1. Pressing the NEXT key will scroll forward through the screens.

#### End of Submenu (NEXT) to Enter SETUP

1. Pressing the NEXT key will scroll forward through the screens.

#### Controlling Setpoint Status Submenu Press ENTER to View Data in This Submenu

1. Pressing the NEXT key will scroll forward through the screens.

Active Supply Air Cooling STP From

HI (KEY PAD) SETPOINT MENU

1. Pressing the NEXT key will scroll forward through the screens.

Active Supply Air Heating STP From HI (KEY PAD) SETPOINT MENU

1. Pressing the NEXT key will scroll forward through the screens.

| Active Daytime Wa | armup Setpoints |      |
|-------------------|-----------------|------|
| Initiate: 67 F    | is Terminate    | 71 F |

1. Press the NEXT key until the following screen is displayed.

| Active Occupied Zone Cooling STP From |         |  |
|---------------------------------------|---------|--|
| RTM ZONE TEMP INPUT                   | is 74 F |  |
|                                       |         |  |

1. Pressing the NEXT key will scroll forward through the screens.

| Active Occupied Zone Cooling STP From |       |
|---------------------------------------|-------|
| RTM ZONE TEMP INPUT is                | 100 F |

1. Pressing the NEXT key will scroll forward through the screens.

| Active Unoccupied Zone Cooling STP From |      |  |
|-----------------------------------------|------|--|
| RTM ZONE TEMP INPUT is                  | 85 F |  |

1. Pressing the NEXT key will scroll forward through the screens.

## Active Unoccupied Zone Heating STP From RTM ZONE TEMP INPUT is 60 F

1. Pressing the NEXT key will bypass this section.

| Active Morning Warmup Setpoint From |      |
|-------------------------------------|------|
| HI (KEYPAD) SETPOINT MENU is        | 72 F |

1. Pressing the NEXT key will scroll forward through the screens.

**Used With:** Units with an airside economizer only. **Possible Values:** 0-100%

Used With: All VAV units only. Possible Values: HI (Keypad) Setpoint Menu, Zone Sensor Setpoint Input, GBAS 0-5 VDC Module, ICS (Tracer Summit<sup>™</sup>)

Used With: All VAV units only. Possible Values: HI (Keypad) Setpoint Menu, Zone Sensor Setpoint Input, GBAS 0-5 VDC Module, ICS (Tracer Summit<sup>™</sup>)

**Used With:** Units with hydronic, electric, or external heat only.

Possible Values: HI (Keypad) Setpoint Menu

Possible Values: HI (Keypad) Setpoint Menu, Zone Sensor Setpoint Input, NSB Zone Sensor Setpoint Input, GBAS 0-5 VDC Module, ICS (Tracer Summit<sup>™</sup>)

Used With:Units with hydronic, electric, or external heat with daytime warmup enabled only). Possible Values: HI (Keypad) Setpoint Menu, Zone Sensor Setpoint Input, NSB Zone Sensor Setpoint Input, GBAS 0-5 VDC Module, ICS (Tracer Summit<sup>™</sup>)

Possible Values: HI (Keypad) Setpoint Menu, Zone Sensor Setpoint Input, NSB Zone Sensor Setpoint Input, GBAS 0-5 VDC Module, ICS (Tracer Summit<sup>™</sup>)

**Used With:**Units with hydronic, electric, or external heat.

**Possible Values:** HI (Keypad) Setpoint Menu, Zone Sensor Setpoint Input, NSB Zone Sensor Setpoint Input, GBAS 0-5 VDC Module, ICS (Tracer Summit<sup>™</sup>) Setpoint Range: 50-90 F

**Used With:**Units with hydronic, electric, or external heat only.

Possible Values: HI (Keypad) Setpoint Menu, Zone Sensor Setpoint Input, NSB Zone Sensor Setpoint Input, GBAS 0-5 VDC Module, ICS (Tracer Summit<sup>™</sup>) Setpoint Range: 50-90 F

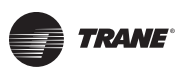

#### **Programming Status**

| Active Min OA Flow Setpoint from                                            |                    | Used With: Units with VCM module only                                                                                                    |
|-----------------------------------------------------------------------------|--------------------|----------------------------------------------------------------------------------------------------|
| REMOTE MIN POS POT INPUT                                                    | 342.0 CFM          | Possible Values: HI (Keypad) Setpoint Menu, GB                                                                                                    |
| 1. Pressing the NEXT key will scroll forward thr                            | rough the screens. | Setpoint Range: 0 to max unit airflow                                                                                                    |
| Active Supply Air Pressure STP From                                         |                    | lised With: Units with IGV or VED only                                                                                                    |
| HI (KEYPAD SETPOINT MENU) is                                                | 2.0 IWC            | Possible Values: HI (Keypad) Setpoint Menu, GB                                                                                                    |
| 1. Pressing the NEXT key will scroll forward thr                            | rough the screens. | → Module                                                                                                    |
| Active Supply Air Pressure Setpoints                                        |                    | <b>Used With:</b> Units with IGV or VFD only.                                                                                                    |
| Hi Limit: 40 IWC                                                            | Deadband: 0.5 IWC  | <b>Possible Values:</b> High Limit = 1.6-4.7 IWC;                                                                                                    |
| 1. Pressing the NEXT key will scroll forward thr                            | rough the screens. | Deadband = 0.1-2.0 IWC                                                                                                    |
| End of Submenu (NEXT) to Enter SETUP                                        |                    |                                                                                                    |
| 1. Pressing the NEXT key will scroll forward thr                            | rough the screens. | <u> </u>                                                                                                    |
| Controlling Sensor Status Submenu<br>Press ENTER to View Data in This Subme | nu                 | ]                                                                                                    |
| 1. Pressing the NEXT key will scroll forward thr                            | rough the screens. | -                                                                                                    |
| Active Supply Air Heating Temp Sensor I                                     | input From         | Possible Values: RTM Supply Air Temp Input, IC                                                                                                    |
| RTM ZONE TEMP INPUT                                                         | is 50.0 F          | (Tracer Summit™)                                                                                                    |
| 1. Pressing the NEXT key will scroll forward the                            | rough the screens. | _                                                                                                    |
| Active Daytime WU Temp Sensor Input F                                       | From               | 1                                                                                                    |
| RTM ZONE TEMP INPUT                                                         | is 82.0 F          | Used With: Units with Electric, Hydronic or Extern                                                                                                    |
| 1. Pressing the NEXT key will scroll forward thr                            | rough the screens. | Heat installed. Possible Values: RTM Zone Temp Input, NSB Zon<br>Sensor Setpoint Input, RTM Aux Temp Input, ECE<br>return Air Temp Input, ICS (Tracer Summit <sup>™</sup> )<br>Sensor Range: -40 to 200 F |
| Active Occupied Zone Temp Sensor Inpu                                       | t From             | <b>Used With:</b> Units with Electric, Hydronic or Extern                                                                                                    |
| HI (KEYPAD) SETPOINT MENU                                                   | Is 90.0 F          | Possible Values: RTM Zone Temp Input, NSB Zon                                                                                                    |
| 1. Pressing the NEXT key will scroll forward thr                            | rough the screens. | Sensor Setpoint Input, RTM Aux Temp Input, ECE<br>return Air Temp Input, ICS (Tracer Summit™)<br>Sensor Range: -40 to 200 F                                                                               |
| Active Unocc Zone Temp Sensor Input Fi                                      | rom                | 1                                                                                                    |
| RTM ZONE TEMP INPUT                                                         | is 75.0 F          | Sensor Setpoint Input, RTM Aux Temp Input, NSB Zon                                                                                                    |
| 1. Pressing the NEXT key will scroll forward thr                            | rough the screens. | return Air Temp Input, ICS (Tracer Summit™)<br>Sensor Range: -40 to 200 F                                                                                                    |
| Active Morning WU Temp Sensor Input F                                       | rom                | <b>Used With:</b> Units with Electric, Hydronic or Exterr                                                                                                    |
| RTM ZONE TEMP INPUT                                                         | is 82.0 F          | Heat with MWU installed.                                                                                                    |

1. Pressing the NEXT key will scroll forward through the screens.

Active Zone Reset Sensor Input From RTM ZONE TEMP INPUT is 82.0 F

1. Pressing the NEXT key will scroll forward through the screens.

Sensor Setpoint Input, RTM Aux Temp Input, ECEM

**Possible Values:** RTM Zone Temp Input, NSB Zone Sensor Setpoint Input, RTM Aux Temp Input, ECEM return Air Temp Input, ICS (Tracer Summit<sup>™</sup>)

return Air Temp Input, ICS (Tracer Summit<sup>™</sup>) Sensor Range: -40 to 200 F

Sensor Range: -40 to 200 F

#### Active OA Temperature Sensor Input From RTM OUTSIDE AIR TEMP INPUT

1. Pressing the NEXT key will scroll forward through the screens.

#### Active Outside Air Humidity Sensor Input From OA HUMIDITY SENSOR INPUT

1. Pressing the NEXT key will scroll forward through the screens.

#### Active Supply Air Press Sensor Input From RTM SA PRESSURE INPUT is

2.1 IWC

is 86.0 F

Is 30%

82.0 F

82.0 F

82.0 F

78.0 F

1. Pressing the NEXT key will scroll forward through the screens.

#### Temp Sensor Input Being Monitored RTM ZONE TEMP INPUT is

1. Pressing the NEXT key will scroll forward through the screens.

#### End of Submenu (NEXT) to Enter SETUP

1. Press the NEXT key until the following screen is displayed. (if applicable)

#### Temperature Input Status Submenu

Press ENTER to View Data in This Submenu

1. Pressing the NEXT key will scroll forward through the screens.

#### Temp Meausured By Sensor Connected To RTM ZONE TEMP INPUT

1. Press the NEXT key until the following screen is displayed. (if applicable)

| Temp Meausured By Sensor Connected To |        |
|---------------------------------------|--------|
| RTM SUPPLY AIR TEMP INPUT             | 50.0 F |

1. Press the NEXT key until the following screen is displayed. (if applicable)

| Temp Measured By Sensor Connected To |        |
|--------------------------------------|--------|
| NSB Panel Temp Sensor Input          | 79.5 F |

1. Press the NEXT key until the following screen is displayed. (if applicable)

# Temp Measured By Sensor Connected ToRTM AUX TEMP INPUT62.0 F

1. Press the NEXT key until the following screen is displayed.

#### Temp Measured By Sensor Connected To RTM OUTSIDE AIR TEMP INPUT 86.0 F

1. Press the NEXT key until the following screen is displayed.

#### Temp Measured By Sensor Connected To HEAT MODULE AUX TEMP INPUT

1. Press the NEXT key until the following screen is displayed. (if applicable)

#### Temp Measured By Sensor Connected To ECEM RETURN AIR TEMP INPUT

1. Press the NEXT key until the following screen is displayed.

**Possible Values:** RTM Outside Air Temp Input, ICS (Tracer Summit<sup>™</sup>)

Used With: Units with an airside economizer. Possible Values: O/A Humidity Sensor Input, ICS (Tracer Summit<sup>™</sup>) Sensor Range: 0 - 100%

Used With: Units with IGV, VFD or with the SAP sensor enabled Possible Values: RTM SA PRessure Input, ICS (Tracer Summit<sup>™</sup>)

**Possible Values:** RTM Zone Temp Input, NSB Zone Sensor Setpoint Input, RTM Aux Temp Input, ECEM return Air Temp Input, ICS (Tracer Summit<sup>™</sup>) Sensor Range: -40 to 200 F

Used With: Units with NSB zone sensor installed.

**Used With:** Units with hydronic, electric, or external heat only

**Used With:** Units with a VCM and OA preheater enabled.

| Temp Measured By Sensor Connected To<br>WSM ENT WATER TEMP INPUT      | 60.1 F                     | Used With: On water-cooled units only.                                                                   |
|-----------------------------------------------------------------------|----------------------------|----------------------------------------------------------------------------------------------------|
| 1. Press the NEXT key until the following screen is                   | displayed.                 |                                                                                                    |
| Temp Measured By Sensor Connected To<br>WSM MIXED AIR TEMP INPUT      | 51.7 F                     | Used With: On water-cooled units only.                                                                   |
| 1. Press the NEXT key until the following screen is                   | displayed.(if applicable)  |                                                                                                    |
| Temp Measured By Sensor Connected To<br>WSM ENT COND WATER TEMP INPUT | 64.9 F                     | Used With: On water-cooled units only.                                                                   |
| 1. Press the NEXT key until the following screen is                   | displayed. (if applicable) |                                                                                                    |
| Temp Measured By Sensor Connected To<br>VCM MODULE AUX TEMP INPUT     | 50.0 F                     | <b>Used With:</b> Units with a VCM installed and O/A preheater enabled.                                  |
| 1. Press the NEXT key until the following screen is                   | displayed.                 |                                                                                                    |
| Compressor Module Ckt 1                                               |                            |                                                                                                    |
| Evap Temp 75.0 Sat Cond Temp                                          | 81.0 F                     |                                                                                                    |
| 1. Pressing the NEXT key will scroll forward through                  | h the screens.             |                                                                                                    |
| Compressor Module Ckt 2                                               |                            | 7                                                                                                    |
| Evap Temp 72.0 Sat Cond Temp                                          | 87.0 F                     |                                                                                                    |
| 1. Pressing the NEXT key will scroll forward through                  | h the screens.             |                                                                                                    |
| Compressor Module Ckt 3                                               |                            | Used With: SCWF/SIWF 42-80 tons or SCRF/SIRF                                                             |
| Evap Temp 72.0 Sat Cond Temp                                          | 87.0 F                     | 50-60 tons only.                                                                                         |
| 1. Pressing the NEXT key will scroll forward through                  | h the screens.             |                                                                                                    |
| Compressor Module Ckt 4                                               |                            | Used With: SCWF/SIWF 65-80 tons.                                                                         |
| Evap Temp 72.0 Sat Cond Temp                                          | 87.0 F                     |                                                                                                    |
| End of Submenu (NEXT) to Enter SETUP                                  |                            |                                                                                                    |
| 1. Press the NEXT key until the following screen is                   | displayed.                 |                                                                                                    |
| Misc Input Status Submenu<br>Press ENTER to View Data in This Submenu |                            |                                                                                                    |
| 1. Press the NEXT key until the following screen is                   | displayed. (if applicable) |                                                                                                    |
| RTM Supply Airflow Proving Inut:                                      | FLOW                       | Possible Values: Flow, No Flow                                                                           |
| 1. Press the NEXT key until the following screen is                   | displayed.                 |                                                                                                    |
| DTM Demote Min Desition Bat Test                                      | 00/                        | Used With: Units when minimum position pot is                                                            |
| I. Press the NEXT key until the following screen is                   | displayed. (if applicable) | assigned to function.<br>Possible Values: 0-100%                                                         |
|                                                                       |                            |                                                                                                    |
| RTM Supply Air Pressure Input                                         | 2.1 IWC                    | <b>Used With:</b> Units with IGV or VFD, or units without IGV or VFD and supply air pressure is present. |
| 1. Press the NEXT key until the following screen is                   | displayed.                 |                                                                                                    |

|          |     | TRANE  |
|----------|-----|--------|
| Programm | ing | Status |

| Active Outside Air Humidity                                          | 30%                                    | Used With: Units with an airside economizer only                                                                                             |
|----------------------------------------------------------------------|----------------------------------------|----------------------------------------------------------------------------------------------------|
| 1. Press the NEXT key until the following                            | g screen is displayed. (if applicable) |                                                                                                    |
| Active Outside Air Humidity<br>ECEM Return Air Humidity              | 30%<br>62%                             | <b>Used With:</b> Units with an airside economizer and comparative enthalpy only.                                                            |
| 1. Press the NEXT key until the following                            | g screen is displayed.                 | Possible Values: 0-100%                                                                                                    |
| VCM Outside Air Flow Input                                           | 350.0 CCFM                             | <b>Used With:</b> Units with VCM.<br><b>Possible Values:</b> 0 to max unit airflow                                                           |
| 1. Press the NEXT key until the following                            | g screen is displayed.                 |                                                                                                    |
| VCM CO <sub>2</sub> Level Input                                      | 1512 PPM                               | <b>Used With:</b> Units with VCM installed and CO <sub>2</sub> reset enabled.                                                                |
| 1. Press the NEXT key until the following                            | g screen is displayed.                 | Possible Values: 0-2000 PPM                                                                                                    |
| WSM Water Flow Switch Input                                          | Flow                                   | Used With: Water-cooled units with a water flow switch installed.                                                                            |
| 1. Press the NEXT key until the following                            | g screen is displayed. (if applicable) | Possible Values: Flow, No Flow                                                                                                    |
|                                                                      |                                        |                                                                                                    |
| End of Submenu (NEXT) to Enter S                                     | ETUP                                   |                                                                                                    |
|                                                                      | y screen is displayed.                 |                                                                                                    |
| GBAS 0-5VDC Module Staus Subme<br>Press ENTER to View Data in This S | nu<br>Gubmenu                          | Used With: Units with GBAS module                                                                                                    |
| 1. Press the NEXT key until the following                            | g screen is displayed.                 |                                                                                                    |
| GBAS (0-5VDC) Module Inp                                             | out 1 0.00 VDC                         | Used With: Units with GBAS module.                                                                                                    |
| Assignment: Not Assign                                               | ed                                     | Possible Values: The inputs 1,2,3 and 4 may be assigned to: Occ Zone Cooling Setpoint, Occ Zone                                              |
| 1. Press the NEXT key to display GBAS (                              | 0-5 VDC inputs 2, 3, and 4.            | Heating Setpoint , Unocc Zone Cooling Setpoint,                                                                                              |
| 2. Press the NEXT key until the following screen is displayed.       |                                        | Unocc Zone Heating Setpoint, Space Static Pressure<br>Setpoint, Supply Air Static Pressure Setpoint, Min O/<br>A Flow Setpoint, Not Assigned |
| GBAS (0-5VDC) Demand Limit Inpu                                      | ıt Status                              |                                                                                                    |
| OPEN                                                                 |                                        | Used With: Units with GBAS module.<br>Possible Values: Open Closed                                                                           |
| 1. Press the NEXT key until the following                            | g screen is displayed. (if applicable) |                                                                                                    |
| GBAS (0-5VDC) Module Relay Outp                                      | ut Status                              | Used With: Units with GBAS module.                                                                                                    |
| Output 1 OFF                                                         |                                        | Possible Values: Open, Closed                                                                                                    |

## End of Submenu (NEXT) to Enter SETUP

1. Press the NEXT key to leave the submenu and show following screen.

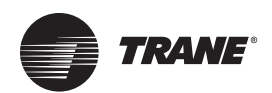

After the unit is installed, the control module must be programmed with certain SETUP information in order to operate and function properly. The data necessary for unit operation will vary depending on certain factors such as unit size, type, and installed options.

This section of the manual provides step by step instructions for programming this information. Also provided are instructions for checking unit operating status, accessing and clearing diagnostics, and performing service tests.

Some of the displays shown in this manual may not appear on the Human Interface (HI) LCD screen during programming. Only the applicable screens for the specific unit options and operating parameters will be displayed.

Ignore the steps that do not apply to your unit and application, and move on to the next applicable set of instructions in the manual. Continue this process until all applicable screens are programmed with the required information.

## **SETUP Menu**

The SETUP menu is used to input initial operating information such as control parameters, SETPOINT source selection, sensor source selections, ventilation override definitions, functions enable/disable, status, text display (language), temperature display (C or F), and system tuning parameters. When a SETUP screen is displayed for 30 minutes without a key being pressed, the LCD screen will revert to the appropriate power-up display. If this happens, press the SETUP key again to return to the SETUP menu.

**Note:** Many of the screens displayed in this section are applicable only for the options that are installed in the unit and may not be visible on your unit.

Press the SETUP key to begin viewing or modifying the SETUP screens.

If a screen is not visible on the Unit Human Interface Module, refer to the "Used With" information listed to the right of each screen in this book.

Follow this procedure when viewing a screen that requires modification:

- 1. Press the + or key until the proper value displays.
- 2. Press the ENTER key to confirm your choice.
- 3. Press the NEXT key to advance the cursor.
- 4. Repeat steps 1 and 2 if there are additional values on the same screen that require changing.

#### **SETUP Menu Screens**

Press the SETUP key to display the following screens.

| Display Text in:                                                      | ENGLISH LANGUAGE                     |
|-----------------------------------------------------------------------|--------------------------------------|
| Display Units Using:                                                  | ENGLISH NOTATION                     |
| 1. Press the NEXT key until the following                             | screen is displayed.                 |
| Unit Control:<br>Unit Address:                                        | LOCAL<br>31                          |
| 1. Pressing the NEXT key will bypass this section.                    |                                      |
| General Unit Functions Setup Subme<br>Press ENTER to Review or Adjust | enu                                  |
| 1. Pressing the NEXT key will bypass this                             | section.                             |
| Supply Fan VFD Mode: BYPASS                                           |                                      |
| 1. Pressing the NEXT key will bypass this                             | section.                             |
| If Remote Panel Mode Input Not Pre<br>System Mode: AUTO               | esent:                               |
| 1. Press the NEXT key until the following                             | screen is displayed (if applicable). |
| Daytime Warmup Function:                                              | DISABLED                             |
| 1. Press the NEXT key until the following                             | screen is displayed.                 |
| , <u> </u>                                                            |                                      |
|                                                                       |                                      |

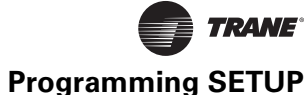

| Morning Warmup Function: EN<br>Morning Warmup Type: FULL CAP                    | IABLED<br>ACITY               | <b>Used With:</b> Units when Electric, or Hydronic Heat is installed.                                                                                              |
|---------------------------------------------------------------------------------|-------------------------------|----------------------------------------------------------------------------------------------------|
| <ol> <li>Press the NEXT key until the following screen</li> </ol>               | is displayed (if applicable). | Factory Presets: Function = Enabled; MWU<br>Type = Full Capacity<br>Possible Values: Function = Enabled,<br>Disabled; MWU Type = Full Capacity, Cycling<br>Capcity |
| Supply Air Tempering Function: DIS<br>Warm Up Outside Air Used For Ventilation  | ABLED                         | <b>Used With:</b> All Units when Hydronic Heat is installed                                                                                                    |
| 1. Press the NEXT key until the following screen                                | is displayed.                 | Possible Values: Function = Disabled, Disabled                                                                                                    |
| Unocc Mech Cooling Function: ENAB                                               | LED                           | Used With: Cooling-only units<br>Factory Preset: Cooling and Heating Function<br>= Enabled                                                                         |
| OR                                                                              |                               | <b>Possible Values:</b> Cooling and Heating Function<br>= Enabled, Disabled                                                                                        |
| Unocc Mech Cooling Function: ENAB<br>Unocc Heating Function: ENAI               | SLED<br>BLED                  | <b>Used With</b> : All Units with electric, hydronic, or external heat is installed                                                                                |
| 1. Press the NEXT key until the following screen                                | is displayed (if applicable). | Factory Presets: Cooling & Heating = Enabled<br>Possible Values: Cooling & Heating = Enabled,<br>Disabled                                                          |
| OA Preheater Output Control: ENABLED<br>Activate If Preheat Temp Below SETPOINT |                               | Used With: Units with VCM installed<br>Factory Preset: Control = Disabled                                                                                          |
| 1. Press the NEXT key until the following screen                                | is displayed                  | <b>Possible Values:</b> Control = Enabled, Disabled                                                                                                    |
| Demand Limit Definition:<br>Cooling: 100%                                       |                               | Factory Presets: None<br>Possible Values: Cooling = None, 50 or 100%                                                                                               |
| 1. Press the NEXT key until the following screen                                | is displayed.                 |                                                                                                    |
| Demand Limit Definition:                                                        |                               | Used With: Units Electric or Hydronic heat.                                                                                                    |
| Cooling: 100%                                                                   | Heating: 100%                 | Factory Presets: None Possible Values: Cooling/Heating: None, 50 or                                                                                                |
| 1. Press the NEXT key until the following screen                                | is displayed.                 | 100%                                                                                                    |
| Compressor Lead/Lag Function: DIS/<br>Vary Staging Order To Distribute Runtime  | ABLED                         | Factory Preset: Function = Disabled<br>Possible Values: Function = Enabled, Disabled                                                                               |
| 1. Press the NEXT key until the following screen                                | is displayed.                 |                                                                                                    |
| Reduce Multi-Unit Startup Power Demand                                          |                               | Factory Preset: Start = 0 Seconds                                                                                                    |
| After Power-Up, Delay Unit Start:                                               | 0 Sec                         | <b>Possible Values:</b> Start = 0-255 Seconds                                                                                                    |
| 1. Press the NEXT key until the following screen                                | is displayed (if applicable). |                                                                                                    |
| Coil Frost Cutout Temperature:<br>Compressors If Evap Temp Is Below:            | Shut off<br>30 F              | Factory Preset: 30 F<br>Possible Values: 25 F to 35 F                                                                                                    |
| 1. Press the NEXT key until the following screen                                | is displayed.                 |                                                                                                    |
|                                                                                 |                               |                                                                                                    |

#### End of Submenu (NEXT) to Enter SETUP

1. Press the NEXT key to leave the submenu and show following screen.

#### VAV Control Functions Submenu Press ENTER to Review or Adjust

1. Press the NEXT key until the following screen is displayed.

| Supply Air Temp Reset Type:                                    | Used With: Units without heat                                      |
|----------------------------------------------------------------|--------------------------------------------------------------------|
| Cooling: ZONE                                                  | Factory Presets: None<br>Possible Values: Cooling = None, Zone, OA |
| 1. Press the NEXT key until the following screen is displayed. |                                                                    |
| Supply Air Temp Reset Type:                                    | Used With: Units with hydronic heat                                |
|                                                                | Factory Presets : None                                             |
| Cooling: ZONE Heating: ZON                                     | NE Possible Values: Cool/Heat = None, Zone, OA                     |
| 1. Press the NEXT key until the following screen is displayed. |                                                                    |
| Supply Air Temp Zone Reset For Cooling:                        | Used With: Units when Zone Cooling Reset is                        |
| Start Temp: 72 F End Temp: 69 F                                | selected.                                                          |
| 1. Press the NEXT key until the following screen is displayed. | Start Temp Zone = 209 OS = 70; End Temp Zone<br>= 210 OA = 71      |
| Supply Air Temp <u>Outside Air</u> Reset For Cooling:          | Possible Values: Cooling/Heating = Zone, OA:                       |
| Start Temp: 90 F End Temp: 70 F                                | Start Temp Zone = 209 OS = 70; End Temp Zone                       |
| 1. Press the NEXT key until the following screen is displayed. | = 210 OA = 71                                                      |
| Supply Air Temp <u>Zone</u> Reset For Cooling:                 | Used With: All Units when Outside Air coolina                      |
| Maximum Amount of Reset Applied:                               | 5 F reset is selected.                                             |
| 1. Press the NEXT key until the following screen is displayed. | (Zone) = 72; Reset (OA) = 72                                       |
| Supply Air Temp Outside Air — Peset For Cooling                | Used With: All Units when Outside Air cooling                      |
| Supply An Temp <u>Outside An</u> Reset For Cooling.            | reset is selected.                                                 |
| Proce the NEXT key until the following screen is displayed     | Possible Values: SAT = Zone, OA; Reset                             |
|                                                                | (2016) = 72, Reset $(0A) = 72$                                     |
| Supply Air Temp <u>Outside Air</u> Reset For Heating:          | Used With: All Units when Outside Air heating                      |
| Start Temp: 10 F End Temp: 60 F                                | reset is selected.                                                 |
| 1. Press the NEXT key until the following screen is displayed. | Possible Values: Start OA Temp = 73 F; End<br>OA Temp = 74 F       |
| Supply Air Temp <u>Zone</u> Reset For Heating:                 | Used With: Units when Zone Air heating reset                       |
| Start Temp: 65 F End Temp: 68 F                                | IS selected.<br>Factory Presets: Start = 65 F. End = 68 F          |
| 1. Press the NEXT key until the following screen is displayed. | <b>Possible Values:</b> Start OA Temp = 211; End OA Temp = 212     |
| Supply Air Temp OA Reset For Heating:                          | Used With: All Units when Zone Heating is                          |
| Maximum Amount of Reset Applied: 10 F                          | Possible Values: SAT temp = Zone, OA; Zone                         |
| 1. Press the NEXT key until the following screen is displayed. | Reset = 75; OA Reset = 75                                          |
| Supply Air Temp Zone Reset For Heating:                        | Used With: All Units when outside heating is                       |
| Maximum Amount of Reset Applied: 10 F                          | selected.                                                          |
| 1. Press the NEXT key until the following screen is displayed. | Reset = 75; OA Reset = 75                                          |
| VAV Box Max Stroke Time: 0 Min                                 | Factory Presets: 6 Min<br>Possible Values: 0 to 10                 |
| 1. Press the NEXT key until the following screen is displayed. |                                                                    |
| Max Occupied IGV/VFD Command: 100%                             | Used With: Units with IGV/VFD installed<br>Factory Presets: 100%   |
| Press the NEXT key until the following screen is displayed     | Possible Values: 0 to 100%                                         |

1. Press the NEXT key until the following screen is displayed.

#### End of Submenu (NEXT) to Enter SETUP

1. Press the NEXT key to leave the submenu and show following screen.

#### **Economizer Control Functions Submenu**

#### Press ENTER to Review or Adjust

1. Pressing the NEXT key will bypass this section.

#### **Economizer Priority**

#### **Choose Which Economizer Stages Up First**

1. Press the + or - key until the proper value is displayed.

#### Unocc Water Economizer Function: ENABLED

1. Press the NEXT key until the following screen is displayed.

Unocc Air Economizer Function:

ENABLED

1. Press the NEXT key until the following screen is displayed.

#### Disable WS Econ If Difference Between MA Temp and Ent Water Temp Less Than 4.0 F

1. Press the NEXT key until the following screen is displayed.

#### End of Submenu (NEXT) to Enter SETUP

1. Press the NEXT key to leave the submenu and show following screen.

2. Press PREVIOUS to page back through the submenu.

#### Water Flow Control Setup Submenu

#### Press ENTER to Review or Adjust

1. Press the NEXT key until the following screen is displayed.

| Periodic Water Purge Function: |           |       | Enabled |
|--------------------------------|-----------|-------|---------|
| Interval: 1Hr                  | Duration: | 1 Min |         |

1. Press the NEXT key until the following screen is displayed.

# Water-Flow Init Time Delay: 1 Min Time to Establish Water Flow Before Diag

1. Press the NEXT key until the following screen is displayed.

# Temp Stabilization Time Delay: 1 Min Water Flow Time for Valid Temp Readings

1. Press the NEXT key until the following screen is displayed.

# Head Pressure Control Inactive Min:10%Head Pressure Control Active Min:30%

1. Pressing the NEXT key will bypass this section.

**Used with:** Units with an airside or waterside conomizer.

Possible Values: Waterside Econ, Airside Econ

**Used with:** Units with an airside or waterside conomizer

Possible Values: Waterside Econ, Airside Econ

Used With: Units with a waterside economizer installed Factory Presets: Enabled Possible Values: Enabled, Disabled

Used With: All Units when an airside economizer is installed Factory Presets: Enabled Possible Values: Enabled, Disabled

**Used With:** Units with a waterside economizer installed

**Used With:** All units water-cooled and all units with waterside economizer installed

**Used With:** All units water-cooled and all units with waterside economizer installed **Possible Values:** Enabled, Disabled; Interval = 1-999 Hrs; Duration = 1-9 Min

**Used With:** All units water-cooled and all units with waterside economizer installed **Possible Values:** 0-20 Min

Used With: All units water-cooled and all units with waterside economizer installed Possible Values: 0-20 Min

Used With: All units water-cooled units Possible Values: 0-100%

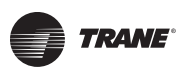

| Water Economizer Min Position:                   | 10%                    | Used With: Units with a waterside economizer Possible Values: 0-100% |
|--------------------------------------------------|------------------------|----------------------------------------------------------------------|
| 1. Press the NEXT key until the following screen | is displayed.          |                                                                      |
| Select Water Flow Control Required For           |                        | Used With: Water-cooled units with a                                 |
| Water Pump System: Variable/Minin                | nize                   | waterside economizer installed.                                      |
| 1. Press the NEXT key until the following screen | is displayed.          | Variable/Minimize                                                    |
| End of Submenu (NEXT) to Enter SETUP             |                        |                                                                      |
| 1. Press the NEXT key until the following screen | is displayed           |                                                                      |
| Head Pressure Ctrl Setup Submenu                 |                        |                                                                      |
| Press Enter to Review or Adjust                  |                        |                                                                      |
| 1. Press the NEXT key until the following screen | is displayed           |                                                                      |
|                                                  |                        | Used With: All water-cooled units.                                   |
| Cond Temp Control Point: 90 F                    |                        | Possible Values: 80 - 100 F                                          |
| 1. Press the NEXT key until the following screen | is displayed           |                                                                      |
| Preset Value to Min if Cond Water Below          |                        | Used With: All water-cooled units.                                   |
| Head Press Value Preset Temp Limit:              | 90 F                   | Possible Values: 80 - 100 F                                          |
| 1. Press the NEXT key until the following screen | is displayed           |                                                                      |
| Cond Temp Control Band                           |                        | Used With: All air-cooled units                                      |
| Lower Limit: 80 F Upper Lim                      | it: 120 F              | Possible Values: Lower: 70 F to 90 F, Upper:                         |
| 1. Press the NEXT key until the following screen | is displayed.          | 110 F to 130 F                                                       |
| Cond Temp Control Band                           |                        | Used With: All air-cooled units                                      |
| Temporary Low Limit Suppression:                 | 10 F                   | Factory Presets: 10 F                                                |
| 1. Press the NEXT key until the following screen | is displayed.          | Possible Values: 0 to 20 F                                           |
| Cond Temp                                        |                        | Used With: All air-cooled units                                      |
| Efficiency Check Point:                          | 105 F                  | Factory Presets: 105 F                                               |
| 1. Press the NEXT key until the following screen | is displayed.          |                                                                      |
| Cond Temp                                        |                        | Used With: All air-cooled units                                      |
| Low Ambient Control Point:                       | 90 F                   | Factory Presets: 90 F Possible Values: 80 F to 100 F                 |
| Press the NEXT key until the following screen    | ıs displayed.          |                                                                      |
| End of Submenu (NEXT) to Enter SETUP             |                        |                                                                      |
| 1. Press the NEXT key to leave the submenu and   | show following screen. |                                                                      |
| Sensor Source Selections Subr                    | nenu                   |                                                                      |
| Sensor Source Selections Submenu                 |                        | lised with: All Units                                                |
| Press ENTER to Review or Adjust                  |                        | USEU WILLI: All UNILS.                                               |

PKG-SVP01F-EN

1. Pressing the NEXT key will bypass this section.

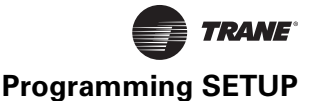

#### For Daytime Warmup Temp Crtl, Use sensor Connected to: RTM ZONE TEMP INPUT

1. Press the NEXT key until the following screen is displayed.

#### For Occupied Zone Temp Ctrl, Use Sensor Connected To: RTM ZONE TEMP INPUT

1. Press the NEXT key until the following screen is displayed.

#### For Unoccupied Zone Temp Ctrl, Use Sensor Connected To: RTM ZONE TEMP INPUT

1. Press the NEXT key until the following screen is displayed.

| For Morning Warmup Te | mp Control, Use Sensor |
|-----------------------|------------------------|
| Connected To:         | RTM ZONE TEMP INPUT    |

1. Press the NEXT key until the following screen is displayed.

| For Zone Reset Function | , Use Sensor        |
|-------------------------|---------------------|
| Connected To:           | RTM ZONE TEMP INPUT |

1. Press the NEXT key until the following screen is displayed.

#### For Outside Air Preheat Ctrl, Use Sensor Connected To: VCM MODULE AUX TEMP INPUT

1. Press the NEXT key until the following screen is displayed.

## Monitor Specific Temp Input, Use Sensor

Connected To: RTM ZONE TEMP INPUT

1. Press the NEXT key until the following screen is displayed.

#### End of Submenu (NEXT) to Enter SETUP

1. Press the NEXT key to leave the submenu and show following screen.

## **Outside Air Ventilation Setup**

#### Outside Air Ventilation Setup Submenu Press ENTER to Review or Adjust

1. Pressing the NEXT key will bypass this section.

**Used With:** Units with electric, Hydronic or External Heat installed.

**Possible Values:** RTM ZONE TEMP INPUT, NSB PANEL TEMP SENSOR INPUT, RTM AUX TEMP INPUT, HEAT MODULE AUX TEMP INPUT, ECEM RETURN AIR TEMP INPUT

Used With: All Units Factory Preset: RTM ZONE TEMP INPUT Possible Values: RTM ZONE TEMP INPUT, NSB PANEL TEMP SENSOR INPUT, RTM AUX TEMP INPUT, HEAT MODULE AUX TEMP INPUT, ECEM RETURN AIR TEMP INPUT

Used With: All Units Factory Preset: RTM ZONE TEMP INPUT Possible Values: RTM ZONE TEMP INPUT, NSB PANEL TEMP SENSOR INPUT, RTM AUX TEMP INPUT, HEAT MODULE AUX TEMP INPUT, ECEM RETURN AIR TEMP INPUT

**Used With:** All Units when Electric, Hydronic or External Heat is installed.

Factory Preset: RTM ZONE TEMP INPUT Possible Values: RTM ZONE TEMP INPUT, NSB PANEL TEMP SENSOR INPUT, RTM AUX TEMP INPUT, HEAT MODULE AUX TEMP INPUT, ECEM RETURN AIR TEMP INPUT

Used With: All Units

**Possible Values:** RTM Zone Temp, NSB Panel Temp Sensor Input, RTM Aux Temp Input, Heat Module Aux Temp Input, ECEM Return Air Temp Input

**Used With:** Units only when Traq<sup>™</sup> Dampers are installed

**Possible Values:** VCM Module Aux Temp Input; WSM Mixed Air Temp Input

Used With: All Units

Factory Preset: RTM ZONE TEMP INPUT Possible Values: RTM ZONE TEMP INPUT, NSB PANEL TEMP SENSOR INPUT, RTM AUX TEMP INPUT, HEAT MODULE AUX TEMP INPUT, ECEM RETURN AIR TEMP INPUT, NO SENSOR SELECTED

**Used with:** All Units when a VCM or airside economizer is installed

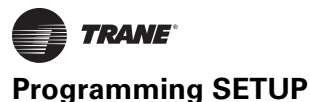

#### OA flow Compensation Function: DISABLED **Used with:** All Units when an airside economizer and IGV or VFD is installed. Use fixed OA Damper Minimum Position Possible Values: ENABLED, DISABLED Enabled 2nd line= "OA Damper Min Pos 1. Press the NEXT key until the following screen is displayed. Depends on IGV/VFD Pos.; Disabled 2nd line= "Use Fixed OA Damper Minimum Position" OA Flow CO<sub>2</sub> Reset Function: ENABLED Used with: Units with a VCM Possible Values: ENABLED, DISABLED 1. Press the NEXT key until the following screen is displayed. OA Flow CO<sub>2</sub> Reset Function: Used with: Units with a VCM installed and CO<sub>2</sub> ENABLED reset enabled. CO<sub>2</sub> Start: 800 PPM CO<sub>2</sub> Max: 1000 PPM Possible Values: ENABLED, DISABLED; CO2 1. Press the NEXT key until the following screen is displayed. Start = 0-1900 PPM; CO2 Max = 100-2000 PPM TRAQ Damper Quantity: 1 Used with: All Units when an airside economizer with a Traq<sup>™</sup> damper installed. TRAQ Damper Size 28 Inches **Possible Values:** Quantity = 1-12; Size = 0, 1. Press the NEXT key until the following screen is displayed. 13, 16, 20, 24, or 28 **OA Flow Calibration Data** Used with: Units with a VCM installed. Factory Preset: Gain 1.0, Offset 0 CCFM Gain 1.0 Offset 0.0 CCFM Possible Values: Gain= 0.5 to 1.5 (Default 1. Press the NEXT key until the following screen is displayed. 1.0); Offset = -250 to 250 CCFM (Default 0 CFM) End of Submenu (NEXT) to Enter SETUP 1. Press the NEXT key to leave the submenu and show following screen. Ventilation Override Definitions Ventilation Override Definitions Used with: All Units when VOM is installed Press ENTER to Review or Adjust 1. Press the NEXT key until the following screen is displayed. Ventilation Override Definition Used With: All Units when VOM and IGV or VFD Mode A is installed Supply Fan ON Factory Presets: Refer to Definitions 1. Press the NEXT key until the following screen is displayed. Possible Values: On, OFF Ventilation Override Definition Mode A Used With: All Units when VOM and an airside or waterside economizer is installed **Outside Air Dampers** OPEN Factory Presets: Refer to Definitions 1. Press the NEXT key until the following screen is displayed. Possible Values: OPEN/CLOSED Ventilation Override Definition Mode A Used With: All Units when VOM and electric or hydronic heat is installed Heat OFF Factory Presets: Refer to Definitions Press the NEXT key until the following screen is displayed. Possible Values: Off/In Control 1. Ventilation Override Definition Mode A Used With: Units with a VOM DEENERGIZED Factory Presets: Refer to Definitions VAV Box Relay Possible Values: ENERGIZED/DEENERGIZED 1. Press the NEXT key until the following screen is displayed.

## Ventilation Override Definition VCM Preheater State

1. Press the NEXT key until the following screen is displayed.

| Ventilation Override Definition | Mode A    |
|---------------------------------|-----------|
| VO Relay                        | ENERGIZED |

1. Press the NEXT key until the following screen is displayed.

| Ventilation Override Definition    | Mode A |
|------------------------------------|--------|
| Enter Password to Lock Definition: |        |

1. Press the NEXT key until the following screen is displayed.

**Note:** After locking a MODE (by entering the password), the display for that MODE becomes "Reporting" only and the definition can not be changed unless the Ventilation Override Module is replaced. If the password was entered, pressing the NEXT key will scroll through the previous screens to confirm the selected choices for each mode as follows:

Mode A

IN CONTROL

| Ventilation Override | Mode A | Is Locked |  |
|----------------------|--------|-----------|--|
| Supply Fan           |        |           |  |

| Ventilation Override | Mode B |  |
|----------------------|--------|--|
| Supply Fan           |        |  |
|                      |        |  |

1. Follow the preceding steps used to program MODE "A" to program MODE B", "C", "D", and "E" if modifications are needed. After all of the Ventilation Override Definitions have been programmed, pressing the NEXT key will advance to the following screen.

## End of Submenu (NEXT) to Enter SETUP

1. Press the NEXT key until the following screen is displayed.

## **GBAS Module I/O Assignments**

#### GBAS 0 - 5 VDC Module I/O Assignments

#### Press ENTER to Review or Adjust

1. Press the NEXT key until the following screen is displayed.

# GBAS (0 - 5 VDC) Analog Input 1 Assignment NOT ASSIGNED

1. Press the + or - key until the proper selection is displayed for the number 1 assignment.

Press the ENTER key to confirm this choice. Only one input definition can be assigned to each input and they can not be duplicated.

3. Press the NEXT key to advance to the number 2 input assignment screen and repeat steps 1 & 2. Follow these steps for input assignments 3 and 4.

4. Press the NEXT key until the following screen is displayed.

**Used with:** All Units when GBAS 0-5 VDC is installed.

Used with: All Units when GBAS is installed. Factory Presets: Not Assigned Possible Values: Not Assigned, Unoccupied Zone Cooling SETPOINT Occupied Zone Heating SETPOINT Unoccupied Zone Heating SETPOINT Space Static Pressure SETPOINT, SA Static Pressure SETPOINT, Min OA Flow SETPOINT, Morning Warmup SETPOINT, Econ Dry Bulb Enable SETPOINT, Minimum Position SETPOINT, Occupied Dehumid SETPOINT, Unoccupied Dehumid SETPOINT, Supply Air Reheat SETPOINT, Occupied Humidification SETPOINT, Unoccupied Humidification SETPOINT,

Used With: All Units when VOM and VO mode is locked Factory Presets: Refer to the Definitions

**Possible Values:** N/A

Used With: All Units Factory Presets: Refer to the Definitions Possible Values: ON, OFF

Used With: All Units when VOM is installed Factory Presets: Refer to Definitions Possible Values: ENERGIZED/DEENERGIZED

Used With: Units a VOM Factory Presets: Not Locked Possible Values: + (Plus), -(Minus)

Possible Values: OFF, IN CONTROL

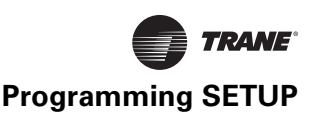

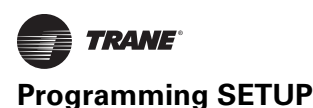

#### GBAS (0 - 5 VDC) Output 1

Press ENTER to Review or Adjust

#### **Alarm Assignments**

- 1. Pressing the NEXT key will bypass this section.
- Press the + or key until the proper selection is displayed for the number 1 assignment.
   + (Plus) key will assign ALL Diagnostics and (Minus) key will allow diagnostic selection.
- 3. Press the ENTER key to confirm this choice. If (Yes) was assigned to the Output assignment, the output 2 assignment screen will be displayed. Repeat step 1 for each of the remaining 4 Outputs. If (NO) was assigned, only one output assignment can be assigned to each output assignment and they can not be duplicated. Once the output diagnostics have been defined, press the NEXT key to advance to the number 2 output assignment screen and repeat steps 1 & 2.

Used With: All Units when GBAS is installed **Factory Presets:** Output 1 = Dirty Filters Output 2 = Compressor Trip Compressor Trip - Ckt 1 Compressor Trip - Ckt 2 Low Pressure Control Open Low Pressure Control Open - Ckt 1 Low Pressure Control Open - Ckt 2 Comp Contactor Fail Comp Contactor Fail - Ckt 1 Comp Contactor Fail - Ckt 2 Output 3 = Heat Fail Output 4 = Supply Fan Failure Output 5 = Any Active Diagnostic Possible Values: Refer to the list of active diagnostics that can be assigned to each of the five (5) output definitions in the "Diagnostics Menu" section.

**Note:** Assigning "Yes" to a GBAS output definition means that if the assigned diagnostic is present, the output assigned to it will be energized.

End of Submenu (NEXT) to Enter SETUP

1. Press the NEXT key to leave the submenu and show following screen.

## RTM Alarm Output Diagnostic Assignment Screens

| RTM Alarm Output Diagnostic Assignments |
|-----------------------------------------|
| Press ENTER to Review or Adjust         |

1. Pressing the NEXT key will bypass this section.

| Assign Diagnostic to Alarm Output? |      |  |
|------------------------------------|------|--|
| Any Active Diagnostic              | (No) |  |

1. Press the ENTER key then the NEXT key to display the possible diagnostics that may be assigned to the RTM alarm output definition.

 Press the + (Plus) key to assign "Yes" to the output definition or - (Minus) key to assign "No" to the output definition.

3. Press the ENTER key to confirm each selection.

**Note:** Assigning "yes" to an alarm output definition means that if the assigned diagnostic is present, the RTM alarm output will energize.

#### End of Submenu (NEXT) to Enter SETUP

1. Press the NEXT key to leave the submenu and show following screen.

## **Temperature Input Calibration**

The following five (5) Offset screens are used only if calibration of a sensor designated to perform the listed function is necessary.

Example: If the temperature sensor for Morning Warm Up (MWU) is checked and a difference between the actual measured room temperature and the corresponding measured sensor value is found, by programming the amount of error into the Temperature Input Offset for

Morning Warm Up (MWU) Heat — The sensor can be calibrated.

To change offset values on a particular screen:

- 1. Press the plus or minus key until the correct value appears in the screen.
- Press the ENTER key to confirm your choice. If you've made an error, press the CANCEL key to delete your entry.

To navigate to another screen:

1. Press the NEXT key to advance to the next screen, or

Used with: All Units

Used with: All Units

**Factory Presets:** Any Active Diagnostic Possible Values: Refer to the list of active diagnostics that can be assigned to each GBAS output definition in the "Diagnostic Menu" section.

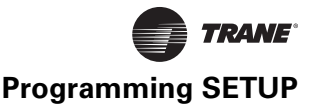

- a. if no further changes are required and you want to exit back to view the unit operationg status, press the STATUS key once, or
- b. if you want to remain in the temperature input calibrartion submenu, press the SETUP key once and it will return you to the beinning of that particular submenu, or

## Calibration and Offset Submenu

#### Press ENTER to Review or Adjust

1. Pressing the NEXT key will bypass this section or press ENTER key to vbiew the following screens.

0.0 F

0.0 F

0.0 F

0.0 F

| Temperature Calibration Offset For |  |
|------------------------------------|--|
| RTM Zone Temperature Input         |  |

1. Press the NEXT key until the following screen is displayed.

#### Temperature Calibration Offset For RTM Aux Temperature Input

1. Press the NEXT key until the following screen is displayed.

| Temperature Calibration Offset For |       |
|------------------------------------|-------|
| RTM Outside Air Temperature Input  | 0.0 F |

1. Press the NEXT key until the following screen is displayed.

## Temperature Calibration Offset For

| eat M | odule | Aux ' | Temp | Input |  |
|-------|-------|-------|------|-------|--|

1. Press the NEXT key until the following screen is displayed.

| Temperature Calibration Offset For |       |
|------------------------------------|-------|
| ECEM Return Air Temperature Input  | 0.0 F |

1. Press the NEXT key until the following screen is displayed.

| Temperature Calibration Offset For |       |
|------------------------------------|-------|
| WSM Entering Water Temp Input      | 0.0 F |

1. Press the NEXT key until the following screen is displayed.

| Temperature Calibration Offset For |       |  |
|------------------------------------|-------|--|
| WSM Mixed Air Temp Input           | 0.0 F |  |
|                                    |       |  |

1. Press the NEXT key until the following screen is displayed.

| Temperature Calibration Offset For |       |
|------------------------------------|-------|
| WSM Ent Cond Water Temp Input      | 0.0 F |

1. Press the NEXT key until the following screen is displayed.

## Temperature Calibration Offset For

Ckt 1 Sat Cond Temp Input

1. Press the NEXT key until the following screen is displayed.

- c. if you want to exit to another submenu in the SETUP menu, press the SETUP key twice. Then press the NEXT key to scroll through the SETUP sebmenu cho98ices, or
- d. if you want to exit to another menu, such as CONFIGURATION, press that key once, then press the NEXT key to scoll through tose screens.

Used with: All Units

Used With: All Units Factory Presets: 0.0 F Possible Values: Plus or Minus 5.0 F

Used With: All Units Factory Presets: 0.0 F Possible Values: Plus or Minus 5.0 F

Used With: All Units Factory Presets: 0.0 F Possible Values: Plus or Minus 5.0 F

Used With: All Units when Electric, or Hydronic Heat is installed Factory Presets: 0.0 F Possible Values: Plus or Minus 5.0 F

Used With: All Units when comparative enthalpy is installed Factory Presets: 0.0 F Possible Values: Plus or Minus 5.0 F

Used With: Water-cooled units and /or units with waterside economizer is installed Factory Presets: 0.0 F Possible Values: 0.0-5.0 F

Used With: Water-cooled units and /or units with waterside economizer is installed Factory Presets: 0.0 F Possible Values: 0.0-5.0 F

Used With: Water-cooled units and /or units with waterside economizer is installed Factory Presets: 0.0 F Possible Values: 0.0-5.0 F

Used With: Water-cooled units and /or units with waterside economizer is installed Factory Presets: 0.0 F Possible Values: 0.0-5.0 F

| Temperature Calibration Offset I | or |
|----------------------------------|----|
| Ckt 2 Sat Cond Temp Input        |    |

0.0 F

1. Press the NEXT key until the following screen is displayed.

#### Temperature Calibration Offset For Ckt 3 Sat Cond Temp Input

1. Press the NEXT key until the following screen is displayed.

| Temperature Calibration Offset For |       |
|------------------------------------|-------|
| Ckt 4 Sat Cond Temp Input          | 0.0 F |
|                                    |       |

1. Press the NEXT key until the following screen is displayed.

#### End of Submenu (NEXT) to Enter SETUP

1. Press the NEXT key to leave the submenu and show following screen.

## **Device Charatcteristic Setup Definitions**

To change device characteristics values on a particular screen:

- 1. Press the plus or minus key until the correct value appears in the screen.
- 2. Press the ENTER key to confirm your choice. If you've made an error, press the CANCEL key to delete your entry.

To navigate to another screen:

1. Press the NEXT key to advance to the next screen or

Used With: Water-cooled units and /or units with waterside economizer is installed Factory Presets: 0.0 F Possible Values: 0.0-5.0 F

Used With: Water-cooled units and /or units with waterside economizer is installed Factory Presets: 0.0 F Possible Values: 0.0-5.0 F

Used With: Water-cooled units and /or units with waterside economizer is installed Factory Presets: 0.0 F Possible Values: 0.0-5.0 F

- a. if no further changes are required and you want to exit back to view the unit operating status, press the STATUS key once, or
- b. if you want to remain in the Device Characteristics Setup Dfinitions submenu, press the SETUP key once and it will return you to the bginning of that particular submenu, or
- c. if you want to exit to another submenu in the SETUP menu, press the SETUP key twice. Then press the NEXT key to scroll through the SETUP choices, or
- d. if you want to exit to another menu, such as CONFIGUREATION, press that key once, then press the NEXT key to scroll through those screens.

Used with: All Units

## Device Characteristic Setup Definitions Press ENTER to review or Adjust

1. Pressing the NEXT key will bypass this section.

| Actuator Setup  | OA Damper |
|-----------------|-----------|
| Max Stroke Time | 30 Sec    |
|                 |           |

1. Press the NEXT key until the following screen is displayed.

| Ac | tuator Setup | OA Damper |
|----|--------------|-----------|
| Mi | n Voltage    | 2.0 VDC   |
| -  |              |           |

1. Press the NEXT key until the following screen is displayed.

| Actuator Setup | OA Damper |
|----------------|-----------|
| Max Voltage    | 10.0 VDC  |

1. Press the NEXT key until the following screen is displayed.

|                          | •             |
|--------------------------|---------------|
| Direct/Reverse Act DIREC | <b>ACTING</b> |

1. Press the NEXT key until the following screen is displayed.

Used With: All Units when an airside economizer is installed. Factory Presets: 150 Seconds Possible Values: 1 - 255 Seconds

Used With: All Units when an airside economizer is installed. Factory Presets: 2.0 VDC Possible Values: 0.0 to 9.9 Volts DC

Used With: All Units when an airside economizer is installed. Factory Presets: 10.0 VDC Possible Values: 0.1 to 10.0 Volts DC

**Used With:** All Units when an airside economizer is installed. **Possible Values:** DIRECT ACTING, REVERSE ACTING

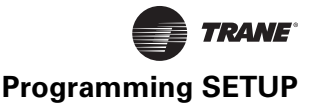

Max Stroke Time

Water Economizer 150 Sec

1. Press the NEXT key until the following screen is displayed.

| Actuator Setup | Water Economizer |
|----------------|------------------|
| Min Voltage    | 2.0 VDC          |

1. Press the NEXT key until the following screen is displayed.

| Actuator Setup | Water Economizer | Used With: All Units    |
|----------------|------------------|-------------------------|
| Max Voltago    |                  | economizer is installed |
| Max voltage    | 10.0 VDC         | Factory Presets: 10.0   |

1. Press the NEXT key until the following screen is displayed.

| Actuator Setup          | Water Economizer | Used V  |
|-------------------------|------------------|---------|
| Direct / Powerce Acting | Direct Acting    | econom  |
| Direct/Reverse Acting   |                  | Factory |
|                         |                  |         |

1. Press the NEXT key until the following screen is displayed.

| Actuator Setup   | Water Econ Bypass | Used With: All Unit  |
|------------------|-------------------|----------------------|
| May Shueles Time | 150 644           | economizer is instal |
| Max Stroke Time  | 150 Sec           | Factory Presets: 15  |

1. Press the NEXT key until the following screen is displayed.

| Actuator Setup | Water Econ Bypass |
|----------------|-------------------|
| Min Voltage    | 2.0 VDC           |
|                |                   |

1. Press the NEXT key until the following screen is displayed.

| Actuator Setup | Water Econ Bypass |
|----------------|-------------------|
| Max Voltage    | 10.0 VDC          |
|                |                   |

1. Press the NEXT key until the following screen is displayed.

| Ac | tuator Setup                                                   | Water Econ Bypass |
|----|----------------------------------------------------------------|-------------------|
| Di | rect/Reverse Acting                                            | Direct Acting     |
| 1. | 1. Press the NEXT key until the following screen is displayed. |                   |
| ۸. | tuator Setun                                                   | IGV /VED Cmd      |

| AC | tuator Setup   | IGV/VFD Cmd |
|----|----------------|-------------|
| Ма | ax Stroke Time | 150 Sec     |
| -  |                |             |

1. Press the NEXT key until the following screen is displayed.

| Actuator Setup | IGV/VFD Cmd |
|----------------|-------------|
| Min Voltage    | 2.0 VDC     |

Note: Min. voltage should be set to 2.0 on units with IGV.

1. Press the NEXT key until the following screen is displayed.

| Actuator Setup | IGV/VFD Cmd |
|----------------|-------------|
| Max Voltage    | 10.0 VDC    |

1. Press the NEXT key until the following screen is displayed.

| Direct/Reverse Act | DIRECT ACTING |
|--------------------|---------------|

1. Press the NEXT key until the following screen is displayed.

**Used With:** All Units when a waterside economizer is installed. Factory Presets: 150 Sec **Possible Values:** 1-255 Sec

**Used With:** All Units when a waterside economizer is installed. Factory Presets: 2.0 VDC **Possible Values:** 0-10 VDC

**Used With:** All Units when a waterside economizer is installed. Factory Presets: 10.0 VDC **Possible Values:** 0-10 VDC

Used With: All Units when a waterside economizer is installed. Factory Presets: Direct Acting Possible Values: Direct Acting, Reverse Acting

**Used With:** All Units when a waterside economizer is installed. Factory Presets: 150 Sec **Possible Values:** 1-255 Sec

**Used With:** All Units when a waterside economizer is installed. Factory Presets: 2.0 VDC **Possible Values:** 0-10 VDC

**Used With:** All Units when a waterside economizer is installed. Factory Presets: 10.0 VDC **Possible Values:** 0-10 VDC

Used With: All Units when a waterside economizer is installed. Factory Presets: Direct Acting Possible Values: Direct Acting, Reverse Acting

Used With: All Units when IGV/VFD is installed Factory Presets: 150 Sec Possible Values: 1 - 255 Seconds

Used With: All Units when IGV/VFD is installed Factory Presets: 2.0 VDC Possible Values: 0 to 10 VDC

Used With: All Units when IGV/VFD is installed Factory Presets: 10.0 VDC Possible Values: 0 to 10.0 Volts DC

Used With: All Units when IGV/VFD is installed Factory Presets: DIRECT ACTING Possible Values: DIRECT ACTING, REVERSE ACTING

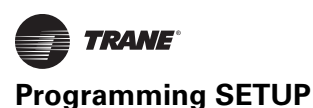

#### Actuator Setup Hydronic Used With: All Units when Hydronic Heat is installed. Max Stroke Time 150 Sec Factory Presets: 150 Seconds 1. Press the NEXT key until the following screen is displayed. Possible Values: 1 - 255 Seconds Used With: All Units when Hydronic Heat is Actuator Setup Hydronic installed. Min Voltage 2.0 VDC Factory Presets: 2.0 VDC 1. Press the NEXT key until the following screen is displayed. Possible Values: 0.0 to 9.9 Volts DC Actuator Setup Hydronic Used With: All Units when Hydronic Heat is installed. Max Voltage 10.0 VDC Factory Presets: 10.0 VDC 1. Press the NEXT key until the following screen is displayed. Possible Values: 0.1 to 10.0 Volts DC Actuator Setup Hvdronic Used With: All Units when Hydronic Heat is Direct/Reverse Act DIRECT ACTING installed. 1. Press the NEXT key until the following screen is displayed. Factory Presets: DIRECT ACTING Possible Values: DIRECT ACTING, REVERSE ACTING Used With: Air-cooled units low ambient Actuator Setup Num 1 Low Ambient damper installed. Max Stroke Time 60 Sec Factory Presets: 60 Seconds 1. Press the NEXT key until the following screen is displayed. Possible Values: 1 - 255 Seconds Used With: Air-cooled units low ambient Actuator Setup Num 1 Low Ambient damper installed. Min Voltage 2.0 VDC Factory Presets: 2.0 VDC 1. Press the NEXT key until the following screen is displayed. Possible Values: 0.0 to 9.9 Volts DC Actuator Setup Num 1 Low Ambient Used With: Air-cooled units low ambient damper installed. Max Voltage 10.0 VDC Factory Presets: 10.0 VDC 1. Press the NEXT key until the following screen is displayed. Possible Values: 0.1 to 10.0 Volts DC Actuator Setup Num 1 Low Ambient Used With: Air-cooled units low ambient **DIRECT ACTING** Direct/Reverse Act damper installed. 1. Press the NEXT key until the following screen is displayed. Factory Presets: Direct Acting Possible Values: Direct Acting, Reverse Acting Actuator Setup Num 2 Low Ambient Used With: Air-cooled units low ambient damper installed. Max Stroke Time 60 Sec Factory Presets: 60 Seconds 1. Press the NEXT key until the following screen is displayed. Possible Values: 1 - 255 Seconds Actuator Setup Num 2 Low Ambient Used With: Air-cooled units low ambient damper installed. 2.0 VDC Min Voltage Factory Presets: 2.0 VDC 1. Press the NEXT key until the following screen is displayed. Possible Values: 0.0 to 9.9 Volts DC Actuator Setup Num 2 Low Ambient Used With: Air-cooled units low ambient damper installed. Max Voltage 10.0 VDC Factory Presets: 10.0 VDC 1. Press the NEXT key until the following screen is displayed. Possible Values: 0.1 to 10.0 Volts DC Actuator Setup Used With: Air-cooled units low ambient Num 2 Low Ambient damper installed. Direct/Reverse Act DIRECT ACTING Factory Presets: Direct Acting 1. Press the NEXT key until the following screen is displayed. Possible Values: Direct Acting, Reverse Acting PKG-SVP01F-EN

End of Submenu (NEXT) to Enter SETUP

1. Press the NEXT key to leave the submenu and show following screen.

## **Control Algorithm Tuning Parameters**

(Applicable to all units.)

Control Algorithm Tuning Parameters

Press ENTER to Review or Adjust

**Note:** Contact the Trane Company before making any adjustment to these settings.

1. Pressing the NEXT key will bypass this section.

#### End of Submenu (NEXT) to Enter SETUP

1. Press the NEXT key to leave the submenu and show following screen.

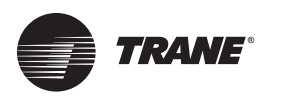

# SETPOINT Menu

The SETPOINT menu is used to designate default zone temperature SETPOINTs, supply air and space pressure SETPOINTs, and low ambient compressor lockout SETPOINTs.

These SETPOINTs will be active (in use) for the "SETPOINT Source Selection" designated as "DEFAULT" for these inputs.

When a SETPOINT screen is displayed for 30 minutes without a key being pressed, the LCD screen will revert to the general operating status display. If this happens, press the SETPOINT key again to return to the SETPOINT menu.

**Note:** Many of the screens displayed in this section are applicable only for the options that are installed in the unit and may not be visible on your unit.

Press the SETPOINT key to begin viewing or modifying the unit SETPOINTs.

To change the sepoint values on a particular screen:

1. Press the plus or minus key until the correct value appears in the screen.

Default Supply Air Temp SETPOINT Cooling: 55 F 2. Press the ENTER key to confirm your choice. If you've made an error, press the CANCEL key to delete your entry.

To navigate to another screen:

- 1. Press the NEXT key to advance to the next screen, or
  - a. if no further changes are required and you want to exit back to view the unit operating status, press the STATUS key once, or
  - b. if you want to remain in the Setpoint submenu, press the SETPOINT key once and it will return you to the beginning of that particular submenu, or
  - c. if you want to exit to another submenu in the in the SEPOINT menu, press the SETPOINT key twice. Then press the NEXT key to scroll through the SETPOINT submenu choices, or
  - d. if you want to exit to another menu, such as CONFIGURATION, press that key once, then press the NEXT key toscroll through those screens.

Used With: All Units Factory Presets: 55 F Possible Values: 40 F to 90 F

Default Supply Air Temp SETPOINTS Cooling: 67 F Heating: 71 F

1. Press the NEXT key until the following screen is displayed.

#### Supply Air Temperature Deadband Cooling: 8.0 F

#### Supply Air Temperature Deadband Cooling: 8.0 F Heating: 4.0 F

1. Press the NEXT key until the following screen is displayed.

## Default Daytime Warmup SETPOINTS Cooling: 67 F Terminate: 71 F

1. Press the NEXT key until the following screen is displayed.

Used With: All Units Factory Presets: Heating: 100 F Possible Values: Cool: 40 F to 90 F, Heat: 40 F to 180 F

Used With: All Units Factory Presets: 8.0 F Possible Values: Cooling: 4 - 20 F

Used With: All Units with hydronic heat Factory Presets: Cooling: 8 F, heat: 4 F Possible Values: Cooling: 4 F to 20 F, Heat: 2 F to 10 F

Used With: All units with Hydronic, Electric, or External Heat installed. Factory Presets: Heat = 71 F, Cool = 74 F Possible Values:Heat = 50-90 F, Cool = 52-92 F

Note: A minimum of 2° F is maintained between heating and cooling setpoints.

| When Economizer Cooling, Reduce Zone |       |
|--------------------------------------|-------|
| Temperature Cooling Setpoint By:     | 1.5 F |

1. Press the NEXT key until the following screen is displayed.

| Default Unoc | cupied Zone Temp Setpoint(s) |
|--------------|------------------------------|
| Cool         | 85 F                         |

1. Press the NEXT key until the following screen is displayed.

Used With: All units with Hydronic Heat installed. Factory Presets: 1.5 F Possible Values: 0.0-0.3 F

Used With: Cooling only units Factory Presets: 85 F Possible Values: Heat: 50 F to 90F

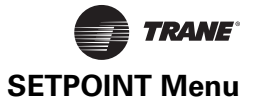

| Default Unoccupied | l Zone Temp Setpoint(s) |                   |
|--------------------|-------------------------|-------------------|
| Cool: 85 F         | Heat: 60 F              | Morn Warmup: 72 F |
|                    |                         |                   |

1. Press the NEXT key until the following screen is displayed.

Used With: All Units when Electric, Hydronic or External Heat is installed. Factory Presets: Cool: 85 F, Heat: 60 F, Morning Warmup: 72 F Possible Values: Cool: 52 F to 90F, Heat: 50 F to 88F, Morning Warmup: 50 F to 90 F.

**Note:** Minimum difference of 2 degrees F maintained between Heating & Cooling SETPOINTS. Morning warmup cannot be lower than Heating SETPOINTS.

| Reference Enthalpy:      | Enable Air econ |           |
|--------------------------|-----------------|-----------|
| When OA Enthalpy is belo | w:              | 25 BTU/LB |

1. Press the NEXT key until the following screen is displayed.

| Supply Air Low Limit - Modulate Economizer |      |
|--------------------------------------------|------|
| Toward Min Pos if SA Temp below:           | 50 F |

1. Press the NEXT key until the following screen is displayed.

Default Design Min OA Damper Pos:

1. Press the NEXT key until the following screen is displayed.

| Default OA Damper Min Position:                 | 15%          |  |
|-------------------------------------------------|--------------|--|
| With IGV/VFD Command At Minimum                 | (0%)         |  |
| 1 Pross the NEXT key uptil the following screen | ic dicplayed |  |

15%

Press the NEXT key until the following screen is displayed.

| Default OA Damper Min Position: | 10%    |
|---------------------------------|--------|
| With IGV/VFD Command At Maximum | (100%) |

1. Press the NEXT key until the following screen is displayed.

| Default Minimum OA Flow Setpoint: | 40 CCFM   |
|-----------------------------------|-----------|
| Min OA Flow Deadband:             | 10.0 CCFM |

1. Press the NEXT key until the following screen is displayed.

| Preheat Output ON If Preheat Temp Below |      |
|-----------------------------------------|------|
| Preheat Activation Temperature          | 35 F |

1. Press the NEXT key until the following screen is displayed.

| Default Supply Air Pressu | ire:      | 1.5 IWC |
|---------------------------|-----------|---------|
| High Limit: 4.0 IWC       | Deadband: | 0.5 IWC |

1. Press the NEXT key until the following screen is displayed.

Used With: Units when an airside economizer is installed. Factory Presets: 25 BTU/LB Possible Values: 19 to 28 BTU/LB

Used With: All Units when an airside economizer is installed Factory Presets: 50 F Possible Values: 40 to 65 F

Used With: All units with an airside economizer installed. Factory Presets: 15% Possible Values: 0-100%

Used With: All units with an airside economizer, OA Damper and IGV/VFD or without an airside economizer, with IGV or VFD and a VCM. Factory Presets: 15% Possible Values: 0-100%

Used With: All units with an airside economizer, OA Damper and IGV/VFD or without an airside economizer, with IGV or VFD and a VCM. Factory Presets: 10% Possible Values: 0-100%

**Used With:** Units with a VCM. **Possible Values:** Setpoing = 0-max unit airflow; Deadband = 5.0-20 CCFM

Used With: Units with a VCM.and preheat enabled. Factory Presets: 35 F Possible Values: 35-75 F

Used With: All Units when IGV/VFD is installed. Also, on units with SAT cotnrol without air voume control and supply air pressure sensor installed. Factory Presets: SETPOINT: 1.5 IWC

High Limit: 4.0 IWC; Deadband: 0.5 IWC **Possible Values:** SETPOINT Setpoint = 0.5-4.3 IWC

High Limit 1.2 - 4.7 IWC; Deadband 0.1 - 2.0 IWC

**Note:** The high limit sepoint cannot be adjusted below the parameters of the following equation: The high limit = Deadband - 0.1

Low Ambient Comp Lockout Temp: 50 F Comp(s) OFF if OA Temp Below This Value

1. Press the NEXT key until the following screen is displayed.

## Setpoint Source Selections Submenu

#### Press ENTER to Review or Adjust

1. Press the NEXT key until the following screen is displayed.

| For Supply Air Temp Cooling Control,   | Use | Used With: A |
|----------------------------------------|-----|--------------|
| Setpoint From: HI (KEYPAD) SETPOINT ME | NU  | Factory Pres |
|                                        |     | Bossible Val |

1. Press the NEXT key until the following screen is displayed.

| For Supply Air Tei | mp Heating Control,       | Use |
|--------------------|---------------------------|-----|
| SETPOINT From:     | HI (KEYPAD) SETPOINT MENU |     |

1. Press the NEXT key until the following screen is displayed.

#### For Occ Zone Temp Cooling Control, Use SETPOINT From: HI (KEYPAD) SETPOINT MENU

1. Press the NEXT key until the following screen is displayed.

#### For Occ Zone Temp Heating Control, Use SETPOINT From: HI (KEYPAD) SETPOINT MENU

1. Press the NEXT key until the following screen is displayed.

#### For Unocc Zone Temp Cooling Control, Use Setpoint From: HI (KEYPAD) SETPOINT MENU

1. Press the NEXT key until the following screen is displayed.

#### For Unocc Zone Temp Heating Control, Use Setpoint From: HI (KEYPAD) SETPOINT MENU

1. Press the NEXT key until the following screen is displayed.

#### For Morning Warmup Temp Control, Use Setpoint From: HI (KEYPAD) SETPOINT MENU

1. Press the NEXT key until the following screen is displayed.

Used With: All Units Factory Presets: 50 F Possible Values: -20 F to 80 F

Used With: All Units

All Units ets: HI (Keypad) Setpoint Menu lues: HI (KEYPAD) SETPOINT MENU, ZONE SENSOR SETPOINT MENU, NSB PANEL SETPOINT INPUT, GBAS 0-5 VDC MODULE

Used With: All Units when hydronic or electric heat is installed.

Factory Presets: HI (Keypad) Setpoint Menu Possible Values: HI (KEYPAD) SETPOINT MENU, GBAS 0-5VDC Module

Used With: All Units

Factory Presets: HI (KEYPAD) SETPOINT MENU

Possible Values: HI (KEYPAD) SETPOINT MENU, ZONE SENSOR SETPOINT INPUT, NSB PANEL SETPOINT INPUT, GBAS 0-5 VDC MODULE

Used With: All Units with hydronic or electric heat.

Factory Presets: HI (KEYPAD) SETPOINT MENU

Possible Values: HI (KEYPAD) SETPOINT MENU, ZONE SENSOR SETPOINT INPUT, NSB PANEL SETPOINT INPUT, GBAS 0-5 VDC MODULE

Used With: All Units Factory Presets: HI (KEYPAD) SETPOINT

MENU Possible Values: HI (KEYPAD) SETPOINT MENU, ZONE SENSOR SETPOINT INPUT, NSB PANEL SETPOINT INPUT, GBAS 0-5 VDC MODULE

Used With: All Units when External, Electric or Hydronic Heat is installed Factory Presets: HI (KEYPAD) SETPOINT MENU Possible Values: HI (KEYPAD) SETPOINT

MENU, ZONE SENSOR SETPOINT INPUT, NSB PANEL SETPOINT INPUT, GBAS 0-5 VDC MODULE, GBAS 0-10VDC Module

Used With: All Units when Electric, External or Hydronic Heat is installed

Factory Presets: HI (KEYPAD) SETPOINT MENU

Possible Values: HI (KEYPAD) SETPOINT MENU, NSB PANEL SETPOINT INPUT GBAS 0-5VDC Module

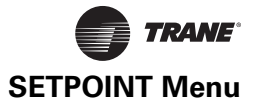

#### For Default OA Damper Min Position, Use Setpoint From: HI (KEYPAD) SETPOINT MENU

1. Press the NEXT key until the following screen is displayed.

#### For Min Outside Air Flow Rate Ctrl, Use Setpoint From: HI (KEYPAD) SETPOINT MENU

1. Press the NEXT key until the following screen is displayed.

## For Supply Air Pressure Control, Use

Setpoint From: HI(KEYPAD) SETPOINT Menu

1. Press the NEXT key until the following screen is displayed (if applicable)

#### End Of Submenu (NEXT) To ENTER SETUP

1. Press the NEXT key to leave the submenu and show following screen.

**Used With:** All Units when an airside or waterside economizer or VCM is installed. **Factory Presets:** HI (KEYPAD) SETPOINT MENU

**Possible Values:** HI (KEYPAD) SETPOINT MENU, REMOTE MIN POS POT INPUT

Used With: Units with a VCM or GBAS installed. Factory Presets: HI (KEYPAD) SETPOINT MENU

Possible Values: HI (KEYPAD) SETPOINT MENU, GBAS 0-5VDC Module

**Used With:** AUnits with a IGV or VFD and GBAS installed.

Factory Presets: HI (KEYPAD) SETPOINT Menu

Possible Values: HI (KEYPAD) SETPOINT MENU, GBAS 0-5VDC Module

Used With: All units.

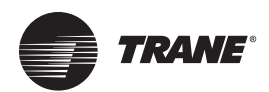

# **Programming Configuration**

The electronically controlled unit has many operating functions whose settings are preset at the factory. The following configuration programming steps are provided for those cases where the Human Interface module has been replaced after the unit has been in operation and must be reconfigured.

Refer to the Model number stamped on the unit nameplate located on the control panel door while scrolling through the configuration screens. Certain digits of this alpha/ numeric model number provide information that must be entered at the Human Interface (HI) in order for the UCM network to operate properly.

**Note:** Many of the screens displayed in this section are applicable only for the options that are installed in the unit and may not be visible on your unit.

Press the CONFIGURATION key to begin viewing or modifying the configuration screens.

**Note:** Pay close attention to the notes throughout this section of the document. The notes describe additional essential messages and other intermediate screen information.

Press the CONFIGURATION key to begin viewing or modifying the unit setpoints.

To change the sepoint values on a particular screen:

- 1. Press the plus or minus key until the correct value appears in the screen.
- 2. Press the ENTER key to confirm your choice. If you've made an error, press the CANCEL key to delete your entry.

To navigate to another screen:

- 1. Press the NEXT key to advance to the next screen, or
  - a. if no further changes are required and you want to exit back to view the unit operating status, press the STATUS key once, or
  - b. if you want to remain in the Setpoint submenu, press the CONFIGURATION key once and it will return you to the beginning of that particular submenu, or
  - c. if you want to exit to another submenu in the in the CONFIGURATION menu, press the CONFIGURATION key twice. Then press the NEXT key to scroll through the CONFIGURATION submenu choices, or
  - d. if you want to exit to another menu, such as SETPOINT, press that key once, then press the NEXT key toscroll through those screens.

| Used With: All Units.<br>Possible Values: Water-cooled Condenser; Air- |
|------------------------------------------------------------------------|
| Used With: All Units.<br>Possible Values: Water-cooled Condenser; Air- |
| a a lla d'a se a d'a a a su su Nia de la Cara d'a a se a               |
| coned condenser; None-No Condenser                                     |
| Used With: All Units.                                                  |
| Possible Values: Signature Series, Modular Series                      |
|                                                                        |
|                                                                        |

Configuration - Model Num Digit 5 Refrig Ckt Config INDEPENDENT

Used With: All Units Possible Values: Independent, Manifold

Note: Manifolded piping is only available on Signature Series units, 30 tons and larger

| Co | nfiguration - Model Num Digit               | 27               |
|----|---------------------------------------------|------------------|
| Wa | ater Economizer                             | INSTALLED        |
| 1. | Press the NEXT key until the following scre | en is displayed. |

| Configuration - Model Num Digit | 29                  |  |  |  |  |
|---------------------------------|---------------------|--|--|--|--|
| Water Piping:                   | INTERMEDIATE PIPING |  |  |  |  |
|                                 |                     |  |  |  |  |

1. Press the NEXT key until the following screen is displayed.

Possible Values: Installed, Not Installed

**Used With:** Units on all water-cooled units or units with waterside economizer. **Possible Values:** Intermediate Piping; Basic Piping; Non-No Piping

Programming Configuration

| Configuration - Model Num Digit<br>Water Flow Switch                 | 29<br>INSTALLED               | Used With: Units on all water-cooled units or units with waterside economizer and water flow switch.                    |
|----------------------------------------------------------------------|-------------------------------|----------------------------------------------------------------------------------------------------|
| 1. Press the NEXT key until the following sci                        | reen is displayed.            | Possible Values: Installed, Not Installed                                                                               |
| Configuration - Model Num Digit<br>Heating Type:                     | 20<br>HYDRONIC                | Possible Values: Hydronic, Electric None, Externa                                                                       |
| 1. Press the NEXT key until the following sc                         | reen is displayed.            |                                                                                                    |
| Configuration - Model Num Digit<br>Unit Capacity                     | 6, 7<br>72                    | Used With: All Units<br>Possible Values: 20-80                                                                          |
| 1. Press the NEXT key until the following sci                        | reen is displayed.            |                                                                                                    |
| <b>Note:</b> The possible value for unit cap                         | pacity is dependent oupon the | e unit size (tons).                                                                                                    |
| Configuration - Model Num Digit<br>Power Exhaust NON                 | 23<br>IE                      | Used With: All Units<br>Possible Values: None, 100% with Statitrac, 50%,                                                |
| 1. Press the NEXT key until the following sc                         | reen is displayed.            | 100% without Statitrac                                                                                                  |
| <b>Note:</b> This option is currently not ava                        | ailable on commercial self-co | ontained units, but this screen still displays                                                                          |
| Configuration - Model Num Digit                                      | 28                            | Used With: All Units                                                                                                    |
| Air Economizer                                                       | INSTALLED                     | Possible Values: Installed, Not Installed                                                                               |
| 1. Press the NEXT key until the following sci                        | reen is displayed.            |                                                                                                    |
| Configuration - Model Num Digit<br>Air Temp/Vol Ctrl SA CTRL WITH IG | 9<br>SV/VFD                   | Used With: All Units<br>Possible Values: SA Control with IGV/VFD, Zone<br>Control, No IGV/VFD or SA Control, No IGV/VFD |
| 1. Press the NEXT key until the following sci                        | reen is displayed.            |                                                                                                    |
| Configuration - Model Num Digit<br>Supply Fan VFD Bypass             | 9<br>INSTALLED                | <b>Used With:</b> Units with SA Control and IGV/VFD <b>Possible Values:</b> Installed, Not Installed                    |
| 1. Press the NEXT key until the following sci                        | reen is displayed.            |                                                                                                    |
| Configuration - Model Num Digit<br>Comparative Enthalpy              | 28<br>INSTALLED               | Used With: All IntelliPak™ II Units<br>Possible Values: Installed, Not Installed                                        |
| 1. Press the NEXT key until the following sci                        | reen is displayed.            |                                                                                                    |
|                                                                      |                               |                                                                                                    |
| Configuration - Model Num Digit<br>GBAS 0-5 VDC Module               | 33<br>INSTALLED               | Used With: All Units<br>Possible Values: Installed, Not Installed                                                       |
| 1. Press the NEXT key until the following sci                        | reen is displayed.            |                                                                                                    |
| Configuration - Model Num Digit<br>Ventilation Override (VOM)        | 33<br>INSTALLED               | Used With: All Units<br>Possible Values: Installed, Not Installed                                                       |
| 1. Press the NEXT key until the following sci                        | reen is displayed.            |                                                                                                    |
| Configuration - Model Num Digit<br>Ventilation Ctrl                  | 28<br>TRAO DAMPERS            | Used With: All Units                                                                                                    |
| 1. Press the NEXT key until the following sci                        | reen is displayed.            | Dampers                                                                                                    |
| Configuration - Model Num Digit<br>TCI4 Communications Module        | 33<br>INSTALLED               | Used With: All Units<br>Possible Values: nstalled, Not Installed                                                        |
| 1. Press the NEXT key until the following sci                        | reen is displayed.            |                                                                                                    |

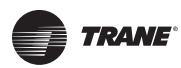

## **Programming Configuration**

| Configuration - Model Num Digit 33<br>Remote Human Interface INSTALLED             | Used With: All Units<br>Possible Values: installed, Not Installed                           |
|------------------------------------------------------------------------------------|---------------------------------------------------------------------------------------------|
| 1. Press the NEXT key until the following screen is displayed.                     |                                                                                             |
| Unit Model Number                                                                  | Used With: All units unless RTM has been changed.<br>Possible Values: Model Number          |
| 1. Pressing the NEXT key will scroll forward through the screens.                  |                                                                                             |
| Software Revision Number Report:<br>RTM 9.13                                       |                                                                                             |
| <ol> <li>Pressing the NEXT key will scroll forward through the screens.</li> </ol> |                                                                                             |
| Software Revision Number Report:<br>Multiple Compressor Module (SCM) 1.00          |                                                                                             |
| 1. Pressing the NEXT key will scroll forward through the screens.                  |                                                                                             |
| Software Revision Number Report:<br>Multiple Compressor Module (MCM) 4.09          |                                                                                             |
| 1. Pressing the NEXT key will scroll forward through the screens.                  |                                                                                             |
| Software Revision Number:<br>GBAS 0-5 VDC Module 1.00                              | Used With: Units with GBAS                                                                  |
| 1. Pressing the NEXT key will scroll forward through the screens.                  |                                                                                             |
| Software Revision Number Report:<br>Ventilation Override (VOM) 1.00                | Used With: Units with VOM module installed                                                  |
| 1. Pressing the NEXT key will scroll forward through the screens.                  |                                                                                             |
| Software Revision Number Report:<br>Exhaust/Comp Enthalpy Module 8.04              | Used With: Units with Comparative Enthalpy,                                                 |
| 1. Pressing the NEXT key will scroll forward through the screens.                  |                                                                                             |
| Software Revision Number Report:<br>Heat Module 1.00                               | Used With: Units with hydronic or electric heat                                             |
| 1. Pressing the NEXT key will scroll forward through the screens.                  |                                                                                             |
| Software Revision Number Report:<br>Unit Human Interface 14.07                     |                                                                                             |
| 1. Pressing the NEXT key will scroll forward through the screens.                  |                                                                                             |
| Software Revision Number Report:<br>Remote Human Interface (RHI) 11.04             | <b>Used With:</b> Units with Remote Human Interface Module installed.                       |
| 1. Pressing the NEXT key will scroll forward through the screens.                  |                                                                                             |
| Software Revision Number Report:<br>Ventilation Control Module (VCM) 1.12          | Used With: Screen shown only if VCM Module installed                                        |
| 1. Pressing the NEXT key will scroll forward through the screens.                  |                                                                                             |
| Software Revision Number Report:<br>BAS Communications: xxxxxx 13.00               | <b>Used With:</b> Units with TCI, LCI or BCI.<br>xxxxxxx =                                  |
| 1. Pressing the NEXT key will scroll forward through the screens.                  | Comm3/4 (when TCI installed)<br>LonTalk (when LCI installed)<br>BACnet (when BCI installed) |

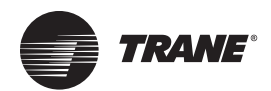

# SERVICE MODE Menu

The SERVICE MODE menu is used to input operating parameters for unit operation during a service test. Depending on the particular test being conducted, the user will cycle through all unit outputs (compressors, fans, dampers, heaters, etc.) and selectively turn them On or Off for the test. After designating the operating status for each unit component, the operator will designate the "TEST START" delay time.

When a service mode screen is displayed for 30 minutes without a key being pressed, the LCD screen will revert to the general operating status display. If this happens, press the SERVICE MODE key again to return to the service menu.

**Note:** Many of the screens displayed in this section are applicable only for the options that are installed in the unit and may not be visible on your unit.

To operate the system in the test mode, press the SERVICE MODE key to enter into the service mode menu and scroll through all of the system outputs and selectively turn them "On" or "Off".

To change the service mode values on a particular screen:

- 1. Press the plus or minus key until the correct value appears in the screen.
- 2. Press the ENTER key to confirm your choice. If you've made an error, press the CANCEL key to delete your entry.

To navigate to another screen:

- 1. Press the NEXT key to advance to the next screen, or
  - a. if no further changes are required and you want to exit back to view the unit operating status, press the STATUS key once, or
  - b. if you want to remain in the Setpoint submenu, press the SERVICE MODE key once and it will return you to the beginning of that particular submenu, or
  - c. if you want to exit to another submenu in the in the SERVICE MODE menu, press the CONFIGURATION key twice. Then press the NEXT key to scroll through the CONFIGURATION submenu choices,
  - d. if you want to exit to another menu, such as SETPOINT, press that key once, then press the NEXT key toscroll through those screens.

#### Used With: All Units without IGV/VFD. Supply Fan OFF Possible Values: ON, OFF, AUTO 1. Press the NEXT key until the following screen is displayed. Supply Air Controls Possible Values: ON, OFF, AUTO IGV/VFD Cond: 0 - 100% Supply Fan OFF IGV/VFD Cmd 35% 1. Press the NEXT key until the following screen is displayed. OFF Water Pump Relay Used With: Water -cooled units or units with water-cooled condenser. Possible Values: OFF, ON

Possible Values: RTM VAV Box -0 = Unocc, Drive Max, Auto-1 = Unocc, Alarm Output = Off, On

Used With: Water -cooled units or units with water-cooled condenser. Possible Values: 0-100%

Factory Presets: Off Used With: Air-cooled units, 20-35 Tons. Possible Values: ON, OFF, AUTO

Factory Presets: Off Used With: Air-cooled units, 40-60 Tons. Possible Values: ON, OFF, AUTO

## Supply Air Controls

1. Press the NEXT key until the following screen is displayed.

#### VAV Box Relay

#### **RTM Alarm Output**

Press the NEXT key until the following screen is displayed.

| Water Econ Control Valve Command | 0% |
|----------------------------------|----|
| Water Econ Bypass Valve Command  | 0% |

1. Press the NEXT key until the following screen is displayed

#### Condenser Fan Outputs 1A OFF 1B OFF

1. Press the NEXT key to advance the cursor.

Press the NEXT key until the following screen is displayed 2.

#### **Condenser Fan Outputs** 1B OFF 1A OFF 2A OFF 2B OFF

Press the NEXT key to advance the cursor. 1.

2. Press the NEXT key until the following screen is displayed

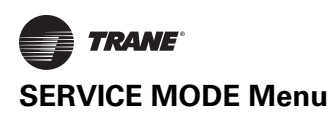

#### **Condenser Fan Speed**

#### Ckt 1 0 %

Press the NEXT key until the following screen is displayed 1.

#### Condenser Fan Speed Ckt1 0%

#### Ckt2 0%

1. Press the NEXT key to advance the cursor.

2. Press the NEXT key until the following screen is displayed

#### **Compressor Relays:** K11 OFF

K3 OFf K12 OFF K4 OFF Press the NEXT key to advance the cursor. 1.

2. Press the NEXT key until the following screen is displayed

| Hy | ydronic Heat       |                                            | ı |
|----|--------------------|--------------------------------------------|---|
| Ac | tuator             | 0 %                                        | I |
| 1. | Press the NEXT key | / until the following screen is displayed. |   |

Heat Stages

## Stage OFF

1. Press the NEXT key until the following screen is displayed.

Note: Only single stage electric heat is available factory installed.

| OA Damper Pos | 0% |  |
|---------------|----|--|
|               |    |  |

Press the NEXT key until the following screen is displayed. 1.

#### Supply Fan Bypass Relay

NORMAL

1. Press the NEXT key until the following screen is displayed.

#### Ventilation Override Module Output Relay

OFF

Press the NEXT key until the following screen is displayed. 1.

#### OA Preheater State

OFF 1. Press the NEXT key to advance the cursor to the next field within this screen.

2. Press the NEXT key until the following screen is displayed.

#### GBAS 0-5 VDC Module Relay Outputs #1 OFF #2 OFF #3 OFF #4 OFF

Press the NEXT key until the following screen is displayed. 1.

| Status/Annunc Test | Sys On (I | Blinking)    |
|--------------------|-----------|--------------|
| Heat: OFF          | Cool: OFF | Service: OFF |

#5 OFF

1. Press the NEXT key to advance the cursor to the next field within this screen.

2. Press the NEXT key until the following screen is displayed.

#### Start Test In 5 Seconds Press TEST START To Begin, STOP To Halt

Press the NEXT key to advance the cursor to the next field within this screen. 3.

Used With: Air-cooled units. Factory Presets: 0% Possible Values: AUTO, 0-100%

Used With: Air-cooled units. Factory Presets: 0% Possible Values: AUTO, 0-100%

Factory Presets: Off Possible Values: On, Off

Jsed With: Units when Hydronic heat is installed. actory Presets: 0% Possible Values: 0 - 100%, AUTO

Used With: All Units when electric Heat is installed Factory Presets: OFF Possible Values: OFF, ON

Used With: All units with an airside economizer. Factory Presets: OA Damper = 0%Possible Values: OA Damper: 0 to 100%

Used With: Units with VFD and bypass. Possible Values: Normal, Bypass

Used With: All Units when VOM is installed Factory Presets: OFF Possible Values: ON, OFF

Used With: All Units when VCM is installed Factory Presets: OFF Possible Values: ON, OFF

Used With: All Units when GBAS is installed Factory Presets: OFF **Possible Values:** 1, 2, 3, 4, 5 = ON, OFF

Used With: All Units Factory Presets: OFF Possible Values: HEAT = ON, OFF, COOL = ON, OFF, SERVICE = ON, OFF

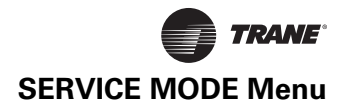

4. Press the NEXT key until the following screen is displayed.

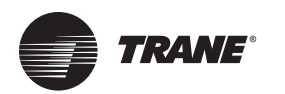

# **DIAGNOSTICS** Menu

The DIAGNOSTICS menu is used to view diagnostics that have resulted from system failures within the unit. There are two lists where diagnostics reside; the Active list, and the Diagnostic Event Log.

The Active list is used for viewing all active diagnostics and for clearing manually resetable diagnostics. These lists of diagnostics are displayed after pressing the DIAGNOSTICS key if active diagnostics are present.

Active manual diagnostics can be cleared in batch form at the unit mounted Human Interface. When an Active diagnostic is manually or automatically cleared, it is removed from this buffer. Automatically resetting diagnostics can not be reset by the Human Interface, because the condition that caused the diagnostic has to be corrected for the diagnostic to clear. The word "MORE" is displayed on all screens if more than one diagnostic exist, except for the last diagnostic. Upon reaching the last diagnostic, the word "MORE" disappears. Pressing the NEXT key at this point causes the display to advance to the first diagnostic in the Diagnostic Event Log.

The Diagnostic Event Log screens are displayed after scrolling through the Active list or after pressing the DIAGNOSTICS key when no active diagnostics are present. It's used to view the past 20 diagnostics. Diagnostics in this log are stacked in inverse chronological order, with the first diagnostic screen being the most recently reported diagnostic.

One of the following screens will be the first screen displayed when the DIAGNOSTIC" key is pressed

#### Diagnostic Menu ---- Info No Active Diagnostics (NEXT) History Log

OR

Press CANCEL to Clear All Active Manual
Diagnostics, or Press NEXT to View

1. Pressing the "CANCEL" key to clear the diagnostics will prompt the following screen.

| ۵ | Diagnostic Reset Is Password Protected |      |      |     |    |     |     |  |  |  |  |  |  |
|---|----------------------------------------|------|------|-----|----|-----|-----|--|--|--|--|--|--|
| F | Please                                 | Ente | er P | ass | wo | rd: |     |  |  |  |  |  |  |
|   | _                                      |      |      |     |    |     | × . |  |  |  |  |  |  |

1. Press the + (plus) or - (minus) keys to enter the password

2. Press the ENTER key to confirm this choice. When the correct password is entered, the following screen will be displayed.

#### Resetting Active Manual Diagnostics Sending Reset Request

and then the following screen will be displayed

#### Resetting Active Manual Diagnostics Updating Unit Data, Please wait

and then the following screen will be displayed

Active Diagnostic -- Info Please Wait, Unit Is In Reset Mode

OR

1. Pressing the "NEXT" key to view the diagnostics will prompt the following screen if a "MANUAL RESET" failure has occurred.

Used With: All Units Factory Presets: N/A Possible Values: + (plus) and - (Minus)

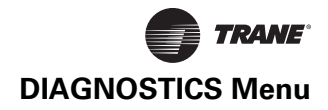

| Active Diagnostic Manual                               | Used With: All units        |            |  |
|--------------------------------------------------------|-----------------------------|------------|--|
|                                                        | Factory Presets: N/A        |            |  |
| Possible Values:                                       |                             | <u>i</u>   |  |
| Low Pressure Control Open - Ckt 1, Ckt 2, Ckt 3, Ckt 4 | Manual Reset SA Static Pres | sure Limit |  |
| Compressor Contactor Fail - Ckt 1, Ckt 2, Ckt 3, Ckt 4 | Low Air Temperature Limit T | rip        |  |
| Compressor Trip - Ckt 1, Ckt 2, Ckt 3, Ckt 4           | Emergency Stop              |            |  |

**Note:** The word "MORE" will appear on the screen if more than one failure has occurred.

| A                                 | ctive Diagnostic Auto Res          | et   |
|-----------------------------------|------------------------------------|------|
|                                   |                                    | More |
| Possible Values:                  |                                    |      |
| RTM Zone                          | Heat Aux Temp                      |      |
| Supply Air Temp                   | Unocc Zone Cool Setpoint           |      |
| RTM Aux. Temp                     | Unocc Zone Heat Setpoint           |      |
| OA Temp                           | Supply Air Pres Setpt              |      |
| Mode Input                        | Space Pressure Pres Setpt          |      |
| Occ Zone Cool Setpoint            | Space Pressure                     |      |
| Occ Zone Heat Setpoint            | Return Air Temp                    |      |
| Supply Air Pres                   | RA Humidity                        |      |
| OA Humidity                       | Auto Reset SA Static Pres<br>Limit |      |
| SCM Communication                 | Evap Temp - CKT 1, 2, 3, 4         |      |
| MCM Communication                 | Heat Module Commun.                |      |
| ECEM Communication                | Cond Temp - CKT 1, 2, 3, 4         |      |
| TCI Communication                 | GBAS Module<br>Communication       |      |
| Tracer <sup>®</sup> Communication | NSB Panel Communication            |      |
| Unit HI Communcation              | VOM Communication                  |      |
| Sup Air Temp Cool Setpt           | Sup Air Temp Heat Setpt            |      |
| NSB Panel Zone Temp               | CO <sub>2</sub> Sensor             |      |
| VCM Aux Temp                      | Velocity Press                     |      |
| VCM Communication                 | WSM Communication                  |      |
| Ent Cond Water Temp               | Ent Water Temp                     |      |
| WSM Mixe Air Temp                 | Water Flow                         |      |
|                                   |                                    |      |

OR

OR

1. Pressing the "NEXT" key to view the diagnostics will prompt the following screen if a "information only" failure has occurred.

| Active Dia                               |                                      |                    |
|------------------------------------------|--------------------------------------|--------------------|
|                                          | More                                 |                    |
| Possible Values:                         |                                      |                    |
| Heat Fail                                |                                      |                    |
| Dirty Filter                             |                                      |                    |
| Ventilation Override Mode A, B, C, D, or | E                                    |                    |
| RTM Data Storage Error                   |                                      |                    |
| Note: Activation of any VOM mo           | ode can be viewed within the "Active | Diagnostic" screer |

# DIAGNOSTICS Menu

#### Log 1

| Possible Values:     |        |
|----------------------|--------|
| Log number 1-20      | Manual |
| Viewed or Not Viewed | Auto   |
| Active or History    | Info   |

Or any diagnostic listed under the previous screens associated with the diagnostic type including VOM activated mode

1. Press the CANCEL key to clear the diagnostics and prompt the following screen.

## Diagnostic Log is Password Protected

Please Enter Password:

1. Press the + (Plus) or - (Minus)keys to enter the password.

2. Press the ENTER key to confirm. After entering the correct password, the following screen will display.

#### Active Diagnostics

Please Wait, Updating Diagnostic Log

If the DIAGNOSTIC LOG is empty when the CANCEL key is pressed, the following screen will display.

## Active Diagnostics Info

Diagnostic Buffer Is Already Empty!

Press the AUTO or STOP key to return to the top level status screen.

## **Failure Modes**

When any condition results in the rooftop unit's inability to perform a normal function, it is said to have entered a failure mode. There are two types of failure modes.

1. An "Analog input out of range" failure mode.

This failure mode occurs when a sensing device such as a zone temperature sensor or a humidity sensor begins to transmit information that is outside its allowable range.

2. A "Fault recognition by input logic" failure mode.

This failure mode occurs when the UCM receives information that does not "make sense" or does not conform to its predefined logic.

## **Diagnostics Types**

There are three types of diagnostics:

- 1. Informational Does not affect machine operation.
- 2. Automatic Reset Affects machine operation but returns to normal when diagnostic condition no longer exists.
- 3. Manual Reset Affects machine operation and must be reset at the HI or by cycling power to unit for normal operation to resume.

To troubleshoot diagnostics, reference the Installation, Operation, and Maintenance Manual SCXF-SVX01\*-EN that ships with the Signature Series units and SCXG-SVX01\*-EN that ships with the Modular Series units.

Possible Values: + (Plus), - (Minus)

Possible Values: Manual, Auto, or Info

Possible Values: Manual, Auto, or Info

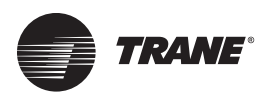

# Glossary

## A

## Active SETPOINT

The SETPOINT which is currently being used for control by the SETPOINT source selection.

## В

## BACnet®

An open, device networking communications protocol for controls. This protocol utilizes BACnet and ANSI/ASHRAE Standard 135-2004 protocol which provides building owners the capability to connect various types of building control systems or subsystems together.

## С

## **Compressor Lockout**

All affected compressors stop and remain off until the condition resets or is manually reset.

#### **Compressor Protection Switch**

A pressure switch installed on the suction line that prevents compressor operation below the switch's SETPOINT. The purpose is to prevent no-flow scroll compressor operation.

## **Control Band**

The range of temperatures or pressures which would normally be maintained by the various control functions.

## **Control Point**

The value of a SETPOINT that an algorithm is using at any given time.

## D

## Deadband

As applied to SA temp control, this refers to a range of temperatures equally spaced above and below the SA temp control point in which the control algorithm is satisfied.

## **Dry Bulb**

An outdoor temperature above which economizing will be disabled (unless comparative enthalpy is the economizer control type being used.)

## Ε

## Economizer Zone Temp SETPOINT Suppression

a parameter used for setting the Zone Temp SETPOINT at a lower value than the mechanical cooling zone temp SETPOINT.

## **External Heat**

A heat source external to the self-contained unit that is field installed (i.e. duct heat or VAV reheat boxes).

#### **External Stop**

A binary input on the RTM that allows unit shutdown, with automatic reset, when connected to a field-supplied switch.

## Η

## Hydronic Heat

Optional steam or hot water heat coil.

#### Independent Refrigerant Circuit

All model SCWG/SIWG, SCRG/SIRG and SCWF/SIWF units have independent refrigerant circuits.

# Interprocessor Communications Board (IPCB) Option

The IPCB is used to expand communication from the unit's UCM network to a remote human interface panel. DIP switch settings on the IPCB module for this application should be; switches 1 and 2 "off," switch3 "on."

## L

## Low Ambient Compressor Lockout

A function which prevents compressor operation at low outdoor ambient temperatures.

#### Low Entering Water Temperature

When the entering water temperature sensor reads a water temperature below the minimum water temperature input into the controller. The factory preset temperature is 54° F.

#### Low Entering Water Temperature Compressor Lockout

On units with head pressure control disabled and an entering water temperature below 54° F, compressor operation disables. economizer operation is still functional.

## Μ

## Manifold Refrigerant

Circuit Only model SCRF/SIRF units, 30-60 tons, have manifolded refrigerant circuits.

## Ν

## Night SetBack (NSB)

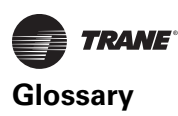

Applies to the control of the rooftop unit during unoccupied periods. Also refers to the NSB panel, a communicating wall sensor with night setback capability.

## 0

#### **OA Reset**

Outdoor Air Reset - Supply Air Temerature Reset based on Outdoor Air Temerpature.

#### **Occupied Zone Low Temerature Limit Setpoint**

The temperature that initiates daytime warmup.

## Ρ

## Purge

A function which causes zone air to purge and be replaced by outside air.

## R

## **Reference Enthalpy**

An outdoor enthalpy value above which economizing will be disabled.

#### **Remote Human Interface**

A human interface module designed to be mounted remotely from the unit. There are some functional differences between a unit mounted and a remote mounted human interface module.

#### **Reset Amount Maximum**

The maximum amount of reset allowed.

#### **Reset End Temperature**

The temperature at which the maximum reset amount will occur.

#### **Reset Start Temperature**

The temperature at which reset will begin.

## S

#### **Space Pressure**

The pressure in the building as measured by the Space Pressure Transducer, referenced to outside (atmospheric) pressure.

#### **Supply Air Pressure High Limit**

A pressure limit to prevent unit casing and/or ductwork over pressurization.

#### **Supply Air Pressure**

The pressure in inches water column (IWC) of the supply duct plenum or outlet as measured by the Supply Air Pressure Transducer, referenced to local outside (atmospheric) pressure.

#### **Supply Air Tempering**

Turning on heat when the supply air temperature drops below a preset value usually due to cold outside air being brought in to provide building ventilation.

## **Supply Air Temperature Control Point**

The revised value of supply air temperature SETPOINT after supply air temp reset has been applied.

#### **Supply Air Temperature Reset**

A function that shifts the SA Temp SETPOINT an amount based on the value of another parameter—typically Zone Temp or Outdoor Air Temp. The purpose of this function is to lower unit capacity to better meet load requirements.

## W

#### Water Purge

When the waterside economizer valve opens to flush out the economizer tubes to prevent failure due to stagnant water and sedimentation.

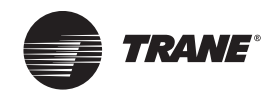

## Index

**Symbols** - (Minus) Key 9 Symbols + (Plus) Key 9 Α Acronyms 4 Active Diagnostic 46 Active Setpoint 49 Actuator Setup 12 AUTO Key 10 в BACnet 4, 6, 49 BCI 4,6 С CANCEL Key 9 central processor of the system See Rooftop Module 6 Coil Frost Cutout 12 Comparative Enthalpy Module 6 Compressor Lockout 49 Compressor Module 6 Compressor Protection Switch 49 Condenser 12 **Condenser Temperature Control** Band 12 CONFIGURATION 9 Configuration 8, 10 Configuration Key 9, 11 CONFIGURATION Menu 40 Configuration Menu 40 **Control Algorithm Tuning** Parameters 13, 35 Control Band 49 Control Parameters 11 Control Point 49 Custom Key 10 Custom Menu 10, 14 D

Data Manipulation Keys 9 Daytime Warmup 12 Deadband 49 Default Setpoint 12 designate 36 Device Characteristic Setup Definitions 32 Diagnostic 9, 46 DiAGNOSTICS Key See Figure 2 9 Diagnostics Key 9, 46 Diagnostics Menu 46

## Е

ECEM 4, 6, 16 **Economizer Zone Temp Setpoint** Suppression 49 Emergency Override modes 10 **ENTER Key** See Figure 2 9 Exhausst Sequence 7 Exhaust/Comparative Enthalpy Module 6 External Heat 49 External Stop 49 F Factory Presets 11 Failure Modes 48 Figure 1 8 Figure 2 9 Function (Enable/Disable) Setups 12 GBAS 4, 6, 12 GBAS Input/Output 12 General Status Display 10 Generic Building Automation System 4, 6 Glossary 49 н Heat Module 6 Human Interface 22, 40 Human Interface Keypad See Figure 2 9 Human Interface Module See Figure 1 8 Hydronic Heat 49 L Independent Refrigeration Circuit 49 Information Format 12 Interprocessor Communications Board (IPCB) Option 6, 49 Interprocessor Communications Bridge Module 6 IPCB 49 L LCI, LCI-I 6 Low Ambient Compressor Lockout 49 Low Entering Water Temperature 49 Low Entering Water Temperature Compressor Lockout 49 Μ

Manifold Refrigerant 49

MCM 4,6 Menu Keys 8 Module Defaults 12 Ν NEXT Key 8, 10 Night SetBack (NSB) 49 No Configuration 11 OA Reset 50 **Occupied Zone Low Temerature** Limit Setpoint 50 Outside Air Ventilation Setup 27 Ρ Password Protected Screens 13 Press 35 Pressurize Sequence 7 Previous Key 10 Programming the Unit 8 Purge 50 Purge Sequence 7 R Reference Enthalpy 12, 50 Remote Human Interface 50 Reset Amount Maximum 50 Reset End Temperature 50 Reset Start Temperature 50 RHI 4,8 Rooftop Module 6 RTM 6, 11, 12, 13 RTM Alarm Output Assignments 12 RTM Alarm Output Diagnostic 30 S SCM 4,6 Sensor Source Selection 12, 22 SERVICE MODE Key See Figure 2 9 SERVICE MODE Menu 43 SERVICE Mode Menu 10 SETPOINT Menu 36 SETPOINT Source Selection 36, 38 Setpoint Source Selection 49 Setpoints 36 Setpoints Key 8 SETUP Key See figure 2 9 Space Pressure 50 special ventilation requirements See Ventilation Override Module 6 stage heat up and down See Heat Module 6 Statitrac 50

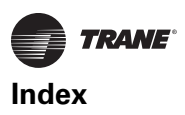

STATUS key 14 Status Key 8 STATUS Menu 14 STOP Key 10 Supply Air Pressure 4, 50 Supply Air Temperature Control Point 50 Supply Air Temperature Reset 50 Supply Air Tempering 50 Т TCI 5,47 Temperature Input Calibration 30 Temperature Input Offset 13, 30 TEST START 9, 43 TEST START Key 10 **Trane Communications Interface** Module (TCI) Option 6 U UCM 5,6 UCM Control System 5 UNIT OFF 7 Unit On 7 Unit Operation Keys 10 Unit Status 7 Unit Status (Unit On) 7 V Ventilation Override 5, 6 Ventilation Override Definition 13, 22 VOM 6 VOM Active 7, 10 W Water Purge 50

Trane - by Trane Technologies (NYSE: TT), a global climate innovator - creates comfortable, energy efficient indoor environments for commercial and residential applications. For more information, please visit trane.com or tranetechnologies.com.

Trane has a policy of continuous product and product data improvement and reserves the right to change design and specifications without notice. We are committed to using environmentally conscious print practices.